Versi 1.0 (4 Juni 2018)

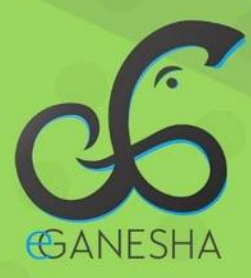

# User Manual Sistem Penilaian Kinerja Pegawai Simonitoring

PANDUAN UNTUK PEGAWAI PENGGUNAAN SISTEM INFORMASI MONITORING http://simonitoring.undiksha.ac.id

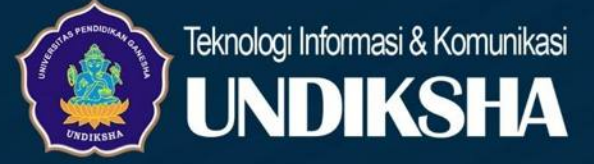

#### 1 DAFTAR ISI

| 1 | Daf  | ftar Isi                                                       | 0  |
|---|------|----------------------------------------------------------------|----|
| 2 | Me   | mulai Sistem pada Sistem Informasi Monitoring Pegawai UNDIKSHA | 1  |
| 3 | Das  | shboard Sistem                                                 | 3  |
|   | 3.1  | Menampilkan Informasi Dasar Pegawai                            | 3  |
|   | 3.2  | Melakukan Singkronisasi Data                                   | 4  |
|   | 3.3  | Menampilkan Akun Log in                                        | 4  |
| 4 | SK   | P Target Dan SKP Realisasi Pegawai                             | 4  |
|   | 4.1  | Target Kinerja                                                 | 5  |
|   | 4.1. | .1 Menampilkan Penentuan Pejabat Penilai                       | 5  |
|   | 4.1. | .2 Menyusun Target Kinerja                                     | 5  |
|   | 4.1. | .3 Riview Target Kinerja                                       | 7  |
|   | 4.1. | .4 Menunggu Validasi                                           | 8  |
|   | 4.1. | .5 Mencetak Target Kinerja                                     | 8  |
|   | 4.2  | Menampilkan Realisasi Kinerja                                  | 9  |
|   | 4.2. | .1 Mencatat Capaian Sasaran Kerja                              | 9  |
|   | 4.2. | .2 Mereview Kembali Realisasi Kinerja                          | 14 |
|   | 4.2. | .3 Menunggu Validasi                                           | 15 |
|   | 4.2. | .4 Cetak Realisasi Kinerja                                     | 16 |
|   | 4.3  | Menampilkan Nilai Prilaku                                      | 17 |
| 5 | Riw  | vayat SKP                                                      | 18 |
|   | 5.1  | Menampilkan Riwayat SKP                                        | 18 |
|   | 5.2  | Menampilkan Riwayat SKP Lebih Detail                           | 18 |
| 6 | Ung  | ggah Berkas SKP                                                | 19 |
|   | 6.1  | Mengunggah Berkas SKP                                          | 19 |
| 7 | Pen  | nilaian SKP Pegawai                                            | 20 |
|   | 7.1  | Menampilkan Data SKP Pegawai                                   | 20 |
|   | 7.2  | Menampilkan Permintaan Validasi                                | 21 |
|   | 7.2. | .1 Menampilkan Permintaan Validasi SKP Target                  | 21 |
|   | 7.2. | .2 Menampilkan Permintaan Validasi Realisasi SKP               | 23 |
|   | 7.2. | .3 Memberikan Nilai SKP Realisasi                              | 25 |
| 8 | Pen  | iilaian Perilaku Pegawai                                       | 27 |
|   | 8.1  | Menampilkan Proses Penilaian                                   | 27 |

| 9 M  | lonitoring Pegawai              | 29 |
|------|---------------------------------|----|
| 9.1  | Menampilkan Daftar Data Pegawai | 29 |
| 10   | Data Absensi                    | 31 |
| 11   | Tambah Kegiatan                 | 31 |
| 11.1 | Menambah Kegiatan               | 31 |
| 12   | Data Kegiatan Pegawai           | 31 |
| 13   | Peringatan/Komplain             | 32 |
| 13.1 | Menampilkan Peringatan/Komplain | 32 |
| 14   | Rekapitulasi                    | 32 |
| 14.1 | Mencetak Laporan SKP            | 32 |
| 14.2 | Menampilkan Laporan Aktivitas   | 33 |
| 15   | Keluar                          | 33 |
| 16   | Kritik Dan Saran                | 34 |

#### 2 MEMULAI SISTEM PADA SISTEM INFORMASI MONITORING PEGAWAI UNDIKSHA

Petunjuk penggunaan Sistem Informasi Monitoring Pegawai Undiksha.

1. Pastikan komputer and a terhubung dengan internet.

2. Bukalah browser

3. Masukanlah alamat <u>https://simonitoring.undiksha.ac.id/pada</u> *addressbar*sehingga akan muncul halaman login. Jika halaman login pengguna telah terbuka, silakan masukkan username dan password yang anda miliki kemudian tekan tombol "<sup>OMasuk</sup>". Apabila username dan password hilang atau lupa, dapat menghubungi UPT-TIK Undiksha.

|             | and the second second sec |  |  |
|-------------|----------------------------------------------------------------------------------------------------|--|--|
|             |                                                                                                    |  |  |
|             | DWDIXSWA                                                                                                    |  |  |
|             |                                                                                                    |  |  |
| S           | MONITORING                                                                                                    |  |  |
|             | Desensing                                                                                                    |  |  |
| -           | Gaemanie                                                                                                    |  |  |
| ۲           | Password                                                                                                    |  |  |
|             |                                                                                                    |  |  |
|             | *3 Masuk                                                                                                    |  |  |
|             |                                                                                                    |  |  |
| <u>θ</u> ια | GIN VIA SSO UNDIKSHA                                                                                                    |  |  |
|             |                                                                                                    |  |  |
|             | Copyright © 2017 UPT TIK Undiksha                                                                                                    |  |  |

Gambar 1. Proses Login

Setelah berhasil login, maka akan muncul halaman utama seperti gambar di bawah ini. Halaman utama memuat tampilan menu yang terletak di sebelah kiri dan atas halaman.

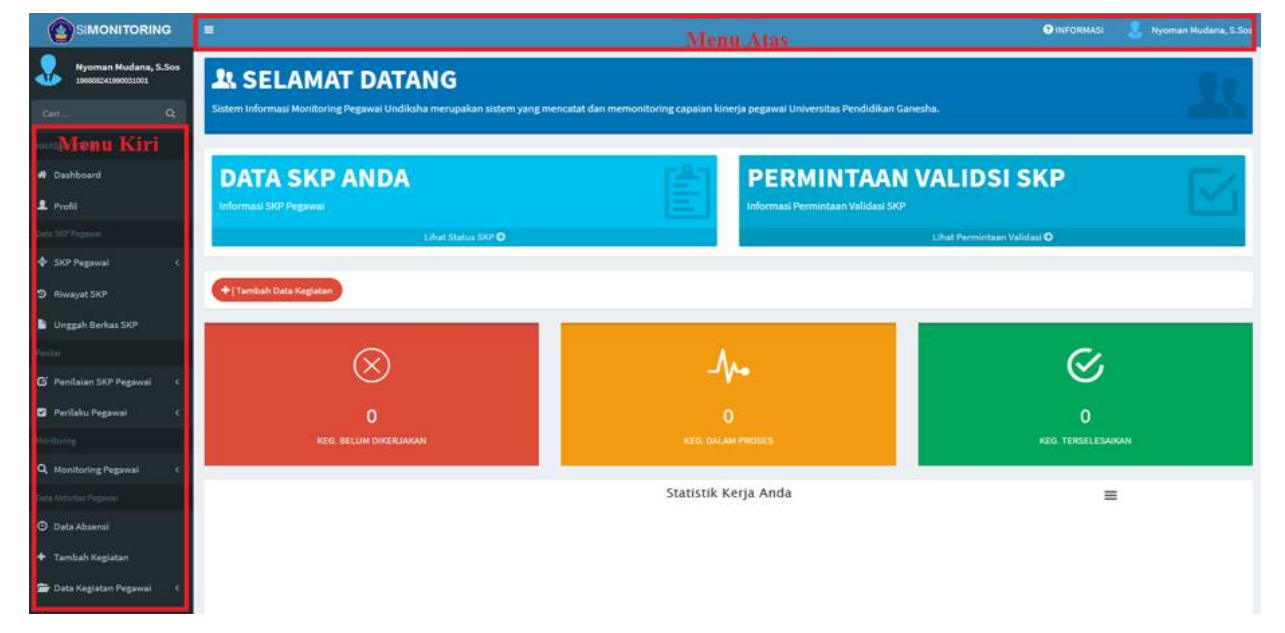

Gambar 2. Dahsboard Simonitoring

Menu atas berfungsi untuk memudahkan perpindahan ke sistem lain melalui navigasi, menu Informasi serta terdapat menu Profil

# E Nyoman Mudana, S. Soc Simonitoring A Menu Dashboard berfungsi untuk menampilkan halaman utama

2. Menu **Profil** berfungsi untuk menampilkaninformasi yang ditampilkan mendasar dari system kepada user yang bersangkutan.

setelah ditekan.

- 3. Menu SKP Pegawaiberfungsi untukmenampilkan SKP Pegawai
- 4. Menu **Riwayat SKP** berfungsi untukmenampilkan daftar SKP yang sudah pernah disusun sebelumnya.
- 5. Menu **Unggah Berkas SKP** berfungsi untukmelengkapi data permintaan dari kepegawaian untuk diproses lebih lanjut.
- 6. Menu **Penilaian SKP Pegawai** berfungsi untuk menampilkan hasil penilaian SKP Pegawai
- 7. Menu **Prilaku Pegawai**berfungsi untuk menampilkan hasil penilaian prilaku pegawai
- Menu Monitoring Pegawai berfungsi untuk menampilkan daftar data pegawai yang telah melakukan validasi data dan menampilkanpermohonan validasi atas pekerjaan yang telah di selesaikan oleh pegawai yang bersangkutan.
- 9. Menu **Tambah Kegiatan**berfungsi untuk menambah daftar kegiatan pegawai
- 10. Menu **Data Kegiatan Pegawai** berfungsi untuk menampilkan data kegiatan pegawai
- 11. Menu **Peringatan/Komplain**berfungsi untuk menampilkan peringatan atau complain dari atasan terhadap pekerjaan yang belum sama sekali dikerjakan
- 12. .Menu Rekapitulasiberfungsi untuk mencetak laporan aktivitas pegawai
- 13. Menu Keluar berfungsi untuk keluar dari sistem

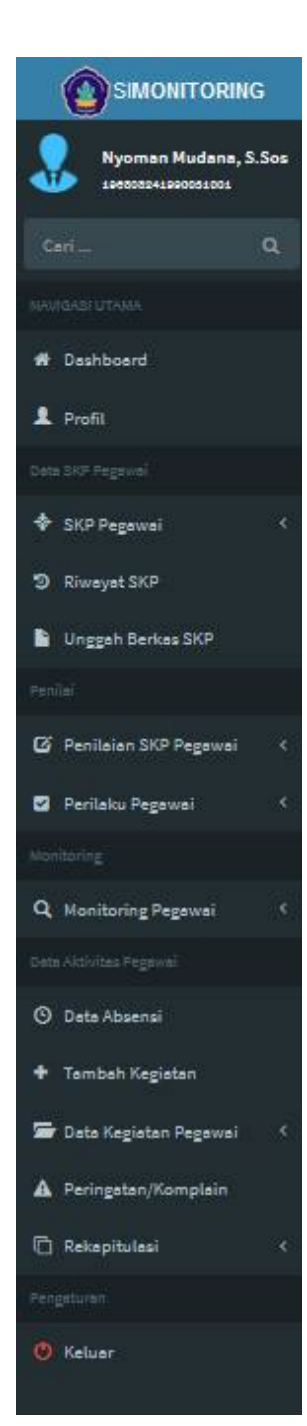

#### **3** DASHBOARD SISTEM

#### 3.1 Menampilkan Informasi Dasar Pegawai

Profil berfungsi untuk menampilkan data informasi dasar pegawai dari system kepada pegawai yang bersangkutan. Petunjuk menampilkan data pegawai adalah sebagai berikut:

• Klik menu "<sup>I</sup> Profil ", Selanjutnya akan muncul tampilan seperti gambar di bawah.

|                      |                                         |                                                                                                    | 🕤 INFORMASI 🛛 🐰 Nyoman Mudana, S.Sos |
|----------------------|-----------------------------------------|----------------------------------------------------------------------------------------------------|--------------------------------------|
| Nyoman Mudana, S.Sos | PROFIL PANEL                            |                                                                                                    | 🚯 Home = Profil                      |
| Carī Q               |                                         | 🛔 TENTANG SAYA 🛛 🚔 AKUN LOGIN                                                                           |                                      |
| NAVIGAR UTAMA        |                                         | Informasi Dasar<br>Informasi yang ditampilikan adalah informasi mendasar dari sistem ke pada pegawai ya | ung bersangkutan.                    |
| 🖶 Dashboard          | Nyoman Mudana, S.Sos                    | 1 Nama Lengkap Nyoman Mudana, S.Sos                                                                     |                                      |
| 👤 Profil             | UPDATE TERAKHIR TERAKHIR MASUK          | 2 NIP/NIR 196308241990031001                                                                            |                                      |
| Cata SKP Pagawal     | 2018-03-11 23:11:09 2018-04-11 20:13:51 | 3 Jenis Kelamin Laki-laki                                                                               |                                      |
| SKP Pegawal K        | 🖨 Sinkronisasi Data                     | 4 Status Dosen Saat Ini PNS - Aktif                                                                     |                                      |

Gambar 3. Halaman Profil Login

• Pilihlah tab (bagian yang di tandai kotak merah pada gambar di atas) " <sup>TENTANG SAVA</sup> ", garisbiru pada bagian atas menandakan tab yang sedang aktif. Selanjutnya akan muncul tampilan seperti gambar dibawah.

|                              | .=                                                                                     |                                                                                                    | 1 INFORMASI 🐰 Nyoman Mudana, S.Sos           |
|------------------------------|----------------------------------------------------------------------------------------|----------------------------------------------------------------------------------------------------|----------------------------------------------|
| Nyoman Mudana, S.Sos         | PROFIL PANEL                                                                           |                                                                                                    | 🏟 Home – Profil                              |
| Carl                         |                                                                                        | TENTANG SAYA                                                                                                    |                                              |
| NAVIGASEUTAMA                |                                                                                        | Informasi Dasar<br>Informasi yang ditampilkan adalah Informasi mendasar dari sistem ke pada pegawai yang bersangkutan. |                                              |
| A Dashboard                  | Nyoman Mudana, S.Sos                                                                   | 1 Nama Lengkap Nyoman Mudana, S.Sos                                                                                    |                                              |
| 1 Profil                     | UPDATE TERAKHIR TERAKHIR MASUK                                                         | 2 NIP/NIR 196808241990031001                                                                                           |                                              |
| Data SR <sup>a</sup> Peganni | 2018-03-11 23:11:09 2018-04-11 20:13:51                                                | 3 Jenis Kelamin Laki-laki                                                                                              |                                              |
| SKP Pegawai <                | Sinkronisasi Data                                                                      | 4 Status Dosen Saat Ini PNS - Aktif                                                                                    |                                              |
|                              |                                                                                        | 5 Status Jabatan Struktural                                                                                            |                                              |
| 2 Riwayat SKP                | Notes                                                                                  | 6 Jabatan Fungsional -                                                                                                 |                                              |
| Unggah Berkas SKP            | Sinkronisasi data digunakan untuk<br>memuktahirkan data dari "Sistem Pegawai"          | 7 Jabatan Struktural Kepala Bagian                                                                                     |                                              |
| People                       | Universitas Pendidikan Ganesha yang di<br>tujukan untuk perbaruan data profil pegawai. | 8 Pangkat/Golongan Pembina Tingkat I (IV/B)                                                                            |                                              |
| 🖸 Penilaian SKP Pegawai 🤇    |                                                                                        | 9 No. Kartu Pegawai E. 837411                                                                                          |                                              |
| 🖬 Perilaku Pegawai 🛛 <       |                                                                                        | 10 No.KTP -                                                                                                    |                                              |
| Monitoring                   |                                                                                        | 11 Alamat Tinggal -                                                                                                    |                                              |
| 0.0                          |                                                                                        | 12 Tempat dan Tgl Lahir Buleleng, 24 Agu 1968                                                                          |                                              |
| A monitoring regawai         |                                                                                        | 13 E-Mail/Telepon nyoman.mudana@undiksha.ac.id / -                                                                     |                                              |
| Data Aktivitas Pegawai       |                                                                                        | 14 Unit Kerja Bagian Akademik dan Statistik-Biro Akademik, Kemahasiswaan, Perencanaan, da                              | en Kerja Sama-Universitas Pendidikan Ganesha |
| O Data Absensi               |                                                                                        | 15 Pejabat Penilai Drs. I Wayan Ariasa                                                                                 |                                              |

Gambar 4. Detail Profil Pegawai

#### 3.2 Melakukan Singkronisasi Data

Untuk melakukan pembaharuan dan pemuthakitan data profil pegawai dapat dilakukan dengan menekan tombol "<sup>Sinkronisasi Data</sup>", maka data pegawai akan secara otomatis

diperbaharui.

#### 3.3 Menampilkan Akun Log in

Petunjuk untuk menampilkan informasi akun yang pegawai yang digunakan untuk masuk ke sistem adalah sebagai berikut:

• Klik menu "<sup>Profil</sup>", pilihlah "<sup>AKUN LOGIN</sup>", garis biru pada bagian atas menandakan tab yang sedang aktif. Selanjutnya akan muncul tampilan seperti gambar dibawah.

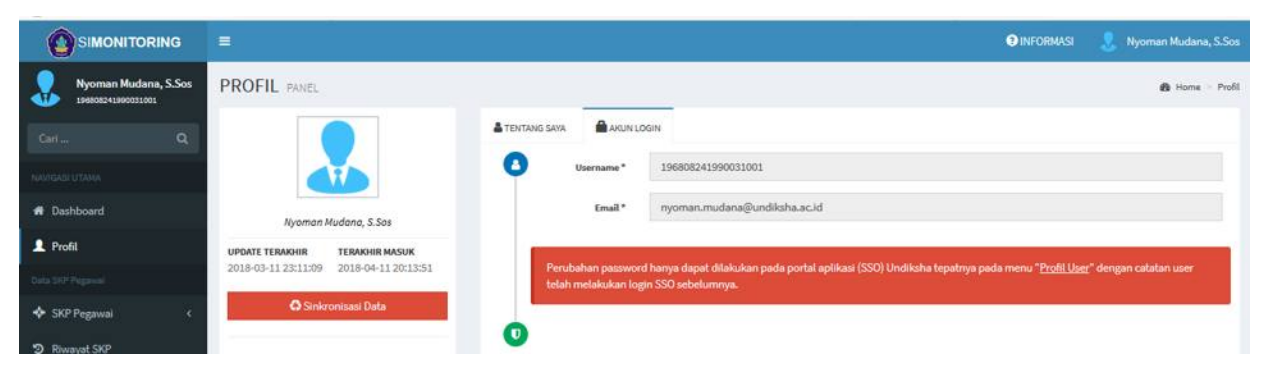

Gambar 5. Akun Login Pegawai

# 4 SKP TARGET DAN SKP REALISASI PEGAWAI

Fitur ini bisa diakses oleh semua pegawai, ada beberapa hal yang harus diperhatikan dalam menggunakan fitur ini, yaitu:

- a) Menyusun Target Kinerja
- b) Menyusun Realisasi Kinerja
- c) Melihat Nilai Prilaku

#### 4.1 Target Kinerja

#### 4.1.1 Menampilkan Penentuan Pejabat Penilai

Petunjuk untuk menampilkan penentuan pejabat penilai adalah sebagai berikut:

- Klik menu " \* SKP Pegawai < "
- Klik submenu "<sup>O</sup> Target Kinerja", selanjutnya akan muncul tampilan seperti berikut.

|                                       |        |                        |                                        |                                  |                                          |                                                                 | INFORMASI                   |           | Nyoman M  | fudana, S.Sos |
|---------------------------------------|--------|------------------------|----------------------------------------|----------------------------------|------------------------------------------|-----------------------------------------------------------------|-----------------------------|-----------|-----------|---------------|
| Nyoman Mudana, S.Sos                  | TARGE  | T KINERJA PAN          |                                        |                                  | 🙆 Home                                   | Target Kinerja                                                  |                             |           |           |               |
| Carl Q                                | 1 PENE | ENTUAN PEJABAT PENILAI | 2 PENYUSUNAN TARGET KINERJA            | 3 REVIEW TARGET KINERJA          | MENUNGGU VALIDASI                        | 5 CETAK TARGET KINERJA                                          | PROSES PEM                  | IBLIATAN  | TARGET KI | INERJA 🕑      |
| NAVIGATE OTAMA                        | Sebelu | um melakukan penyusuna | an target SKP, silakan tentukan pejaba | t penilai dan atasan pejabata pe | nilai terlebih dahulu.                   |                                                                 |                             |           |           |               |
| A Dashboard                           | NO     | INFORMASI DATA DIRI YA | NG DIPERGUNAKAN DALAM PENYUSUNAN       |                                  | L PEJABAT PENILAI *                      |                                                                 |                             |           |           |               |
| Profil                                | 1      | Nama                   | Nyoman Mudana, S.So                    | 6                                | [19590404198203100                       | i5] - Drs. I Wayan Ariasa                                       |                             |           |           | •             |
| Cata Sid' Pegawai                     | 2      | NIP                    | 196808241990031001                     |                                  | JI ATASAN PEJABAT P                      | ENILAI *                                                        |                             |           |           |               |
| SKP Pegawai                           | 3      | Pangkat/Gol.Ruang      | Pembina Tingkat I / (N                 | /B)                              |                                          |                                                                 |                             |           |           |               |
| O Target Kinerja                      | 4      | Jabatan<br>Unit Keria  | Repala Bagian                          | Satistik                         | i INFORMASI P                            | ENTING UNTUK PEGAW                                              | VAI<br>elinuan data vane te | estera pa | da negava |               |
| O Realisasi Kinerja                   | 6      | Jenis Jabatan          | (Straktura) ()                         |                                  | Pastikan jenis jat     penyusunan 66 Tar | atan yang tertera sesuai, karer<br>t <b>et SKP 33</b> nantinya. | na sangat berpenga          | iruh di d | alam      |               |
| O Nilai Perilaku     Piwawat SKP      |        |                        |                                        |                                  |                                          |                                                                 |                             |           |           |               |
| <ul> <li>Ingesh Review SKP</li> </ul> |        |                        |                                        |                                  |                                          |                                                                 |                             |           |           |               |
| Penilal                               |        |                        |                                        |                                  |                                          |                                                                 |                             |           | Ba        | MPAN DATA     |

Gambar 6. Penetuan Pejabat Penilai

• Pilihlah tab (bagian yang di tandai kotak merah pada gambar di atas) "

<sup>1</sup> PENENTUAN PEJABAT PENILAI</sup>, garis biru pada bagian atas menandakan tab yang sedang aktif.

- Pilihlah pejabat penilai dengan menekan tombol "•".
- Pilihlah atasan pejabat penilai dengan menekan tombol "**v**".
- Sebelum melakukan penyusunan target SKP, silakan tentukan pejabat penilai dan atasan pejabat penilai terlebih dahulu
- Klik menu " Rimpan data yang telah diperbaharui.

#### 4.1.2 Menyusun Target Kinerja

- Pilihlah tab "<sup>2</sup> PENYUSUNAN TARGET KINERJA</sup>", garis biru pada bagian atas menandakan tab yang sedang aktif.
- Maka secara otomatis akan muncul list komponen-kompone target kinerja yang harus diselesaikan selama satu tahun yang terbagi menjadi dua semester
- Beri tanda checklist "√" pada kolom Cek, kemudian isikan kuantitas target kinerja Anda pada textboxt yang sudah disediakan (ditandai kotak merah)

|                                                               |     |         |                                                                                                    |              |                             | 3        | 🕄 INFORMASI 🛛        | I Ketut De | ni Gunav | van, S.Pd.   |
|---------------------------------------------------------------|-----|---------|----------------------------------------------------------------------------------------------------|--------------|-----------------------------|----------|----------------------|------------|----------|--------------|
| I Ketut Deni Gunawan, S.Po<br>197911292002121001              | TAR | GET     | KINERJA PANEL                                                                                      |              |                             |          |                      | da Ho      | me Ta    | rget Kinerja |
| Carl Q                                                        |     | PENENTU | IAN PEJABAT PENILAJ                                                                                | T KINERJA    | 4 MENUNGGU VALI             | DASI     | 5 CETAK TARGET KINER | AL         |          |              |
| NAVIGASI UTAMA:                                               | -   |         |                                                                                                    |              |                             |          | PROSES PEMB          | UATAN TARG | ET KINEJ | UA 🖸         |
| # Dashboard                                                   | DA  | FTAR KE | GIATAN TUGAS JABATAN PEGAWAI (Pastikan kegiatan tugas jabatan sesuai deng                          | an porsi dan | kapasitas pekerjaan p       | egawal)  |                      |            |          | 9            |
| 💄 Profil                                                      |     | _       |                                                                                                    |              | TARGET KINERJA 6<br>PERTAMA | BULAN    | TARGET KINERJA 6 B   | ULAN KEDUA |          |              |
| Date SID Pegawai                                              | NO  | CEK     | KEGIATAN TUGAS JABATAN                                                                             | AK           | KUANT/OUTPUT                | SATUAN   | KUANT/OUTPUT         | SATUAN     | BLAYA    | AKSI         |
| 💠 SKP Pegawai 🛛 🗸 🗸                                           | 1   |         | menyusun rencana pengelolaan sistem dan jaringan                                                   | 0.000        | 3                           | dokumen  | 2                    | dokumen    | ÷        |              |
| <ul> <li>Target Kinerja</li> <li>Realisasi Kinerja</li> </ul> | 2   |         | menyusun konsep rancangan dan pengembangan sistem informasi dan<br>jaringan di lingkungan UNDIKSHA | 0.000        |                             | dokumen  |                      | dokumen    | ÷        | ×            |
| O Nilai Perilaku                                              | 3   |         | menyusun konsep rancangan dan pengembangan topologi jaringan sistem                                | 0.000        |                             | dokumen  |                      | dokumen    | 8        | *            |
| D Riwayat SKP                                                 |     |         | Informasi                                                                                          | 0.000        |                             | basistan |                      | kagiatan   |          |              |
| Unggah Berkas SKP                                             | _   | æ       | merancang sistem otentrikasi janingan                                                              | 0.000        |                             | Regiatan |                      | Regiatan   | 8        | 2            |
| Data Aktivitas Pegawai                                        | 5   | 8       | menyusun konsep petunjuk penggunaan perangkat sistem informasi dan<br>jaringan                     | 0.000        |                             | dokumen  |                      | dokumen    | •        | ×.           |
| O Data Absensi                                                | 6   |         | mengoperasikan sistem otentifikasi jaringan                                                        | 0.000        |                             | kegiatan |                      | kegiatan   | •        | 3            |

# Gambar 7. Penyusunan Target Kinerja

- Tekan tombol " + TAMBAH URAIAN TUGAS JABATAN " jika hendak menambah uraian tugas jabatan
- Tekan tombol "SIMPAN TARGET KINERJA" jika sudah selesai mengisi kuantitas dari masing-masing kinerja.
- Setelah disimpan tekan tombol "SELANJUTNYA ➤" untuk mengakses tab review target kinerja.

#### 4.1.3 Riview Target Kinerja

• Pilihlah tab "<sup>3</sup> REVIEW TARGET KINERJA", untuk mereview kembali rencan kerja yang telah disusun

| ARGE    | T KINERJA PANEL                                      |                                                                                                    |                      |      |                     |             |                      |                 | 🚯 Home          |      |
|---------|------------------------------------------------------|----------------------------------------------------------------------------------------------------|----------------------|------|---------------------|-------------|----------------------|-----------------|-----------------|------|
| ٩       | LINFO<br>WAKTU PENYUSUNA<br>Perhatikan waktu penysun | AN TARGET SKP   02 Jan 2018 s/d 31 Des 2018<br>an target kinerja SKP dan tahap-tahap yang telah dilalu | ii sampal tahap pros |      |                     |             |                      |                 |                 |      |
|         |                                                      |                                                                                                    |                      | NCC1 |                     |             | PT MARTIN A          | DOELE DEMDUA    | TAN TADOUT      |      |
|         |                                                      |                                                                                                    | DOM DE RENOR         | noov | S VALIDASI S        | GETAK TARG  | ET KINENJA           | NO SES FEMBOR   | IPARE IPARADE-I | PLO  |
| A MAGEN | hinetan                                              |                                                                                                    |                      | _    |                     |             |                      |                 |                 |      |
| Filt    | er Target Kinerja                                    |                                                                                                    |                      | _    |                     |             |                      |                 |                 | _    |
| NO      | I. PEJABAT PENILAI                                   |                                                                                                    | NO                   | 11   | I. PEGAWAI NEGERI S | PIL YANG DI | NILAI                |                 |                 |      |
| 1       | Nama                                                 | I Nyoman Wirya Yasa, S.T                                                                               | 1                    | N    | Nama                |             | I Ketut Deni Gunawa  | n, S.Pd.        |                 |      |
| 2       | NIP                                                  | 197812242001121003                                                                                     | 2                    | N    | NIP                 |             | 19791129200212100    | 1               |                 |      |
| 3       | Pangkat/Gol.Ruang                                    | Penata / (III/C)                                                                                       | 3                    | P    | Pangkat/Gol.Ruang   |             | Penata Muda Tingka   | I / (III/B)     |                 |      |
| 4       | Jabatan                                              |                                                                                                    | 4                    | J    | Jabatan             |             | Pengelola Sistem dai | n Jaringan      |                 |      |
| 5       | Unit Kerja                                           | Subbagian Umum dan Keuangan                                                                            | 5                    | U    | Jnit Kerja          |             | UPT Teknologi Inform | nasi dan Komuni | kasi            |      |
|         |                                                      |                                                                                                    |                      |      |                     |             |                      | TARGET          |                 |      |
| NO      |                                                      | III. KEGIATAN TUGAS JABATAN                                                                            |                      |      |                     | AK          | KUANT/OUTPUT         | KUAL/MUTU       | WAKTU           | 1    |
| 1       | menyusun rencana pengelolaa                          | n sistem dan jaringan                                                                                  |                      |      |                     | 0.000       | 5 dokumen            | 100             | 12 bln          | -    |
| 2       | menyusun konsep rancangan d                          | lan pengembangan sistem informasi dan jaringan di lin                                                  | ngkungan UNDIKSHA    | A    |                     | 0.000       | 5 dokumen            | 100             | 12 bln          | 3    |
| 3       | menyusun konsep rancangan d                          | lan pengembangan topologi jaringan sistem informasi                                                    |                      |      |                     | 0.000       | 3 dokumen            | 100             | 12 bln          | -    |
| 4       | merancang sistem otentifikasi j                      | aringan                                                                                                |                      |      |                     | 0.000       | 3 kegiatan           | 100             | 12 bln          | 4    |
| 5       | menyusun konsep petunjuk pe                          | nggunaan perangkat sistem informasi dan jaringan                                                       |                      |      |                     | 0.000       | 3 dokumen            | 100             | 12 bln          | -    |
| 6       | mengoperasikan sistem otentif                        | ikasi jaringan                                                                                         |                      |      |                     | 0.000       | 3 kegiatan           | 100             | 12 bln          |      |
| 7       | melakukan back up konfigurasi                        | i perangkat sistem informasi dan jaringan                                                              |                      |      |                     | 0.000       | 2 data               | 100             | 12 bln          | 3    |
| 8       | merawat dan memelihara prog                          | ram sistem informasi dan jaringan                                                                      |                      |      |                     | 0.000       | 2 kegiatan           | 100             | 12 bln          | •    |
| 9       | mengelola perangkat jaringan o                       | dan alat pendukungnya                                                                                  |                      |      |                     | 0.000       | 2 kegiatan           | 100             | 12 bln          |      |
| 10      | mengelola database yang diper                        | roleh dari server pusat                                                                                |                      |      |                     | 0.000       | 2 data               | 100             | 12 bln          |      |
| 11      | mengevaluasi pengelolaan sist                        | em informasi dan jaringan                                                                              |                      |      |                     | 0.000       | 2 kegiatan           | 100             | 12 bln          | -    |
| 12      | melaporkan hasil pelaksanaan                         | tugas kepada <mark>a</mark> tasan sebagai pertanggungjawaban pe                                        | laksanaan tugas      |      |                     | 0.000       | 2 laporan            | 100             | 12 bln          | -    |
| 13      | melaksanakan tugas kedinasar                         | ı lain yang diberikan oleh atasan                                                                      |                      |      |                     | 0.000       | 2                    | 100             | 12 bln          | -    |
|         |                                                      |                                                                                                    |                      |      |                     | 1           | C SUSUN ULANG TARG   |                 | KAN TARGET P    | ONFE |
|         |                                                      |                                                                                                    |                      |      |                     |             | C sesen epide inner  | it romaniant    | ioni neccici i  |      |

Gambar 8. Review Target Kinerja

- Secara default sistem akan menampilkan rencana kerja anda dalam hitungan tahun (dalam satu tahun)
- Klik "**Filter Target Kinerja**" untuk menampilkan rencana kerja enam bulan pertama, enam bulan kedua atau dalam satu tahun.
- Klik "<sup>C</sup>SUSUN ULANG TARGET KINERJA</sup>" jika hendak mengubah rencana kerja anda
- Klik "AJUKAN TARGET KINERJA ?" untuk mengajukan rencana kerja anda agar segera divalidasi oleh pejabat penilai

#### 4.1.4 Menunggu Validasi

• Pilihlah tab "<sup>MENUNGGU VALIDASI</sup>" untuk melihat apakah susnan target kinerja anda sudah disetujui (Validasi) oleh pejabat penilai atau belum

| #<br>1 | 0      | i INFO<br>WAKTU PENYU<br>Perhatikan waktu j | JSUNAN TARGET SKP   02 Jan<br>penysunan target kinerja SKP dan taha                   | 2018 s/d 31 Des 2018<br>p-tahap yang telah dilalui samp | ai tahap proses pencetak | an data.                                                        |                                  |               |            |           |
|--------|--------|---------------------------------------------|---------------------------------------------------------------------------------------|---------------------------------------------------------|--------------------------|-----------------------------------------------------------------|----------------------------------|---------------|------------|-----------|
| *      | 1 PENE | NTUAN PEJABAT PENILAI                       | 2 PENYUSUNAN TARGET KINERJA                                                           | 3 REVIEW TARGET KINERJA                                 | MENUNGGU VALIDAS         | 51 S CETAK TARGET                                               | KINERJA                          | PROSES PEMBUA | TAN TARGET | KINERJA 🕑 |
| 9      | Valida | asi target kinerja dalam p                  | roses pengajuan dan menunggu valid                                                    | ləsi pejabat penilai dən ətasan p                       | ejabat penilai.          |                                                                 |                                  |               |            | \$        |
| •      | - Filt | ter Target Kinerja                          |                                                                                       |                                                         |                          |                                                                 |                                  |               |            | ٣         |
| +      |        | I NYOMAN                                    | ABAT PENILAI<br><b>WIRYA YASA, S.T</b><br>242001121003 <b>√</b> Target disetujui pada | tanggal 2018-06-27 13:05:24                             | X                        | I VALIDASI ATASAN PEJ/<br>NYOMAN MUDAN/<br>■ NIP 19680824199003 | ABAT PENILAI<br>A, S.SOS<br>1001 |               |            |           |
| 6      |        |                                             |                                                                                       |                                                         |                          |                                                                 |                                  | TARGET        |            |           |
|        | NO     |                                             | KEGIAT.                                                                               | AN TUGAS JABATAN                                        |                          | AK                                                              | KUANT/OUTPUT                     | KUAL/MUTU     | WAKTU      | BIAYA     |
| ~      | -      | menyusun tencana per                        | ngelotaan sistem dan janingan                                                         | ormael dan jaringan di lingkung                         | an UNDIKSHA              | 0.000                                                           | 5 dokumen                        | 100           | 12 bin     |           |
|        | 3      | menyusun konsep rand                        | angan dan pengembangan sistem m                                                       | aringan sistem informasi                                | an unumanA               | 0.000                                                           | 3 dokumen                        | 100           | 12 bln     |           |
|        | 4      | merancang sistem oter                       | tifikasi iaringan                                                                     | erreller andre erreller                                 |                          | 0.000                                                           | 3 kegiatan                       | 100           | 12 bin     | 12        |
|        | 5      | meninikiin konsen neti                      | inluk nannnunsan narannkat cictam li                                                  | nennaci dan iaringan                                    |                          | 0.000                                                           | 3 dokuman                        | 100           | 12 blo     |           |

Gambar 9. Menunggu Validasi SKP Target

• Warna orange menandakan kalau target kinerja anda belum divalidasi, sedangkan warna hijau menandakan jika rancangan target kinerja anda sudah divalidasi

#### 4.1.5 Mencetak Target Kinerja

•

• Jika rancangan target kinerja anda sudah divalidasi oleh kadua pejabat penilai, maka target kinerja anda siap untuk dicetak

| Pilih  | lah t                                              | ab " <sup>5</sup> CETAK | TARGET KINERJA ,                            |                                  |             |             |              |          |                      |                  |            |           |  |  |
|--------|----------------------------------------------------|-------------------------|---------------------------------------------|----------------------------------|-------------|-------------|--------------|----------|----------------------|------------------|------------|-----------|--|--|
| *<br>9 | 1 PENER                                            | NTUAN PEJABAT PENILAI   | 2 PENYUSUNAN TARGET KINERJA                 | REVIEW TARGET KINERJA            | 4 MENUNG    | GU VALIDASI | S CETA       | K TARGET | ' KINERJA            | PROSES PEMBUA    | TAN TARGET | KINERJA 🕑 |  |  |
| •      | PILIH JA                                           | NGKA WAKTU TARGET KINE  | niya shakan pilin waxta pencetakan t<br>RJA | arger kunerjaj.                  |             |             |              |          |                      | CETAK TARGI      | ET KINERJA | rja j 🖨   |  |  |
| +      | NO                                                 | I. PEJABAT PENILAI      |                                             |                                  | NO          | II. PEGAWAI | NEGERI SIPIL | YANG DI  | YANG DINILAJ         |                  |            |           |  |  |
| -      | 1                                                  | Nama                    | l Nyoman Wirya Yas                          | a, S.T                           | 1           | Nama        |              |          | I Ketut Deni Gunawar | n, S.Pd.         |            |           |  |  |
| •      | 2                                                  | NIP                     | 19781224200112100                           | 03                               | 2           | NIP         |              |          | 197911292002121001   | L                |            |           |  |  |
| ß      | 3                                                  | Pangkat/Gol.Ruang       | Penata / (III/C)                            |                                  | 3           | Pangkat/Go  | ol.Ruang     |          | Penata Muda Tingkat  | I / {III/B}      |            |           |  |  |
| æ      | 4                                                  | Jabatan                 |                                             |                                  | 4           | Jabatan     |              |          | Pengelola Sistem dar | Jaringan         |            |           |  |  |
|        | 5                                                  | Unit Kerja              | Subbagian Umum d                            | lan Keuangan                     | 5           | Unit Kerja  |              |          | UPT Teknologi Inform | nasi dan Komunik | asi        |           |  |  |
|        |                                                    |                         |                                             |                                  |             |             |              |          |                      | TARGET           |            |           |  |  |
|        | NO                                                 |                         | III. KEGI                                   | ATAN TUGAS JABATAN               |             |             |              | AK       | KUANT/OUTPUT         | KUAL/MUTU        | WAKTU      | BIAYA     |  |  |
|        | 1 menyusun rencana pengelolaan sistem dan jaringan |                         |                                             |                                  |             |             |              | 0.000    | 5 dokumen            | 100              | 12 bln     |           |  |  |
|        | 2                                                  | menyusun konsep ranca   | angan dan pengembangan sistem in            | formasi dan jaringan di lingkung | an UNDIKSHA |             |              | 0,000    | 5 dokumen            | 100              | 12 bin     | •         |  |  |
|        | 3                                                  | manuscun kontan rann    | inolonot nennedmannan neh nenne             | laringan eletam informaci        |             |             |              | 0.000    | 3 dokuman            | 100              | 17 blo     |           |  |  |

Gambar 10. Mencetak SKP Target

• Pilih jangka waktu target kinerja yang akan dicetak

#### 4.2 Menampilkan Realisasi Kinerja

- Klik menu " \* <sup>SKP Pegawai</sup> · "
- Klik submenu "<sup>O</sup> Realisasi Kinerja

| REA | LISASI KINERJA PANEL                                                                                                    |                                                            |                                                                            |                                                                         |                                                                   |                                                                 |                | đ        | B Home   | Realis  |
|-----|----------------------------------------------------------------------------------------------------|------------------------------------------------------------|----------------------------------------------------------------------------|-------------------------------------------------------------------------|-------------------------------------------------------------------|-----------------------------------------------------------------|----------------|----------|----------|---------|
| 0   | REALISASI / CAPAIAN SASARAN KERJA PEGAWAI  1. Capaian SKP didapatkan dari proses penambahan kegiatan yang telah di inputka 2. Target kuantitas yang dimasukan di realisasi SKP adalah kegiatan yang telah tersi 3. Silakan lakukan penambahan kegiatan atau perubahan kegiatan sesual batas wa 3. A. Tekan tombol "Selanjutnya" untuk tahap pengecekan data realisasi untuk diaju | in berdasark<br>elesaikan d<br>iktu penyus<br>kan nanti pa | an uraian keg<br>an telah meda<br>u <b>nan</b> , jika ing<br>da tahap *2 R | jlatan tugas j<br>apatkan <b>vali</b> k<br>jin melakuka<br>IEVIEW REALI | abatan pada m<br>dasi dari atasa<br>n penambahar<br>SASI KINERJA" | enu " <b>+</b> Tambah Ko<br>n langsung,<br>i kuantitas realisas | egiatan"<br>i. |          |          |         |
|     | CAPNAN SASARAN KERJA. 2 REVIEW REALISASI KINERJA 3 MENUNGGU VALIDASI<br>lai atau kuantitas yang didapatkan dalam realisasi atau capain sasaran kerja didapatkan dar                                                                                                    | CETAK REAL                                                 | isasi kinerja<br><i>latan pegawa</i>                                       | ai yang telah                                                           | terselesaikan.                                                    |                                                                 | PROSES PEM     | BUATAN F | REALISAS | 1 KINER |
| 0   | REALISASI KINERJA 6 BULAN PERTAMA                                                                                                    |                                                            | REALIS                                                                     | SASI KINERJ                                                             | A 6 BULAN KEI                                                     | DUA                                                             |                |          |          |         |
| -   |                                                                                                    |                                                            | _                                                                          | TARGET                                                                  |                                                                   | REALIS/                                                         | ISI            |          |          |         |
| NO  | I. KEGIATAN TUGAS JABATAN                                                                                                    | AK                                                         | KUANTITAS                                                                  | SATUAN                                                                  | KUAL/MUTU                                                         | KUANTITAS 1                                                     | SATUAN         | WAKTU    | BIAYA    | A       |
| 1   | menyusun rencaña pengelolaan sistem dan jaringan                                                                                                    | 0.000                                                      | 2                                                                          | dokumen                                                                 | 100                                                               | 0                                                               | dokumen        | 6 bln    | *        | ٩       |
| 2   | menyusun konsep rancangan dan pengembangan sistem informasi dan jaringan di<br>lingkungan UNDIKSHA                                                                                                    | 0.000                                                      | 2                                                                          | dokumen                                                                 | 100                                                               | 0                                                               | dokumen        | 6 bln    | 1        | Q.      |
| 3   | menyusun konsep rancangan dan pengembangan topologi jaringan sistem informasi                                                                                                    | 0.000                                                      | 2                                                                          | dokumen                                                                 | 100                                                               | 0                                                               | dokumen        | 6 bln    | -        | ٩       |
| 4   | merancang sistem otentifikasi Jaringan                                                                                                    | 0.000                                                      | 2                                                                          | kegiatan                                                                | 100                                                               | 0                                                               | keglatan       | 6 bln    | 2        | ٩       |
| 5   | menyusun konsep petunjuk penggunaan perangkat sistem informasi dan jaringan                                                                                                    | 0.000                                                      | 2                                                                          | dokumen                                                                 | 100                                                               | 0                                                               | dokumen        | 6 bln    | 2        | Q       |
| 6   | mengoperasikan sistem otentifikasi jaringan                                                                                                    | 0.000                                                      | 2                                                                          | kegiatan                                                                | 100                                                               | 0                                                               | kegiatan       | 6 bln    | 1        | ٩       |
| 7   | melakukan back up konfigurasi perangkat sistem informasi dan jaringan                                                                                                    | 0.000                                                      | 1                                                                          | data                                                                    | 100                                                               | O                                                               | data           | 6 bin    | 2        | ٩       |
| 8   | merawat dan memelihara program sistem informasi dan jaringan                                                                                                    | 0.000                                                      | 1                                                                          | kegiatan                                                                | 100                                                               | 0                                                               | kegiatan       | 6 bln    | 35.      | ٩       |
| 9   | mengelola perangkat jaringan dan alat pendukungnya                                                                                                    | 0.000                                                      | 1                                                                          | kegiatan                                                                | 100                                                               | O                                                               | keglatan       | 6 bin    |          | ٩       |
| 10  | mengelola database yang diperoleh dari server pusat                                                                                                    | 0.000                                                      | 1                                                                          | data                                                                    | 100                                                               | O                                                               | data           | 6 bln    | 14       | ٩       |
| 11  | mengevaluasi pengelolaan sistem informasi dan jaringan                                                                                                    | 0.000                                                      | 1                                                                          | kegiatan                                                                | 100                                                               | 0                                                               | kegiatan       | 6 bln    |          | ٩       |
| 12  | melaporkan hasil pelaksanaan tugas kepada atasan sebagai pertanggungjawaban<br>pelaksanaan tugas                                                                                                    | 0.000                                                      | 1                                                                          | laporan                                                                 | 100                                                               | 0                                                               | laporan        | 6 bln    | •        | ٩       |
|     | melaksanakan tugas kedinasan lain yang diberikan oleh atasan                                                                                                    | 0.000                                                      | 1                                                                          |                                                                         | 100                                                               | 0                                                               |                | 6 bln    |          |         |

Gambar 11. Dashboard Realisasi Kinerja

#### 4.2.1 Mencatat Capaian Sasaran Kerja

- Pilih bulan realisasi, 6 bulan pertama atau 6 bulan kedua
- Langkah-langkah pencatatan sasaran kerja untuk semester pertama dan semester kedua hampir sama
- Untuk menambah uraian kegiatan tekan tombol "\*", fitur ini berfungsi untuk menguraikan kembali tugas-tugas pokok atau komponen kegiatan dari masing-masing pegawai.
- Untuk melihat uraian tugas jabatan tekan tombol "•

#### a) Menambah Uraian Kegiatan

|                           |                                                                                                    |         | • матоница | Si 🤱 Dian Puspitasari, A.Hd.     |
|---------------------------|----------------------------------------------------------------------------------------------------|---------|------------|----------------------------------|
| Dian Puspitasari, A.Md.   | KEGIATAN Pasel                                                                                                    |         |            | n Home - A Register - Tentish    |
|                           | 28 TRANSPORT RECORDAN                                                                                                    |         |            |                                  |
|                           | 1 Dian Puspitasari, A.Md.                                                                                                    |         |            | Tonggat: 09 Juli 18              |
| e Dashboard               | KOMPONEN KEGIATAN *                                                                                                    | 1       |            |                                  |
| 1 roll                    | menerima telepon dan taksimle untuk disampaikan kepada pimpinan, dan menelpon, taksimile pihak lain sesuai permintaan pimpinan; |         |            | <u> </u>                         |
| Det 10 March              |                                                                                                    |         | 3          | 🕈 Tambah Pekerjaan 🛛 😂           |
| + SKP Pegawai - C         | L DAT TAR PEKERJAAN                                                                                                    |         |            |                                  |
| D Biwayat SKP             | Show Is • entries                                                                                                    | 150     |            | earch:                           |
| 🔓 Unggah Berkas 509       | NO II PEKERJAAN                                                                                                    | 11 . vo |            | ERIKAS   AKSI                    |
| dalam di ngia             | 1 menerima telpori dari orang tua I dewa ayu eka ulandari.                                                                      |         | 100 %      |                                  |
| O Data Absensi            | 2 ménerima felpon dari semua sekretaris pimpinan terkati rapat visitasi kedokteran                                              |         | 100%       |                                  |
| 🕈 Tambah Keglatan         | 3 humas mieselepon untuk menanyakan kehadiran pimpinan                                                                          |         | 100 %      |                                  |
| 🚍 Data Kegiatan Pegawai 🦂 | NO PEKERJAAN                                                                                                    | ve      |            | 28KA8                            |
| A Peringatan/Komplain     | Showing 1 to 3 of 3 entries (filtered from HB1 total entries)                                                                   | 4       | 5          | 6 Previous 1 Next                |
| 🖸 Bekapitulari 🤟 🤆        |                                                                                                    |         |            |                                  |
| (04979)                   |                                                                                                    |         |            |                                  |
|                           |                                                                                                    |         |            | III Lihat Daftar Keglatan        |
|                           |                                                                                                    |         |            |                                  |
|                           | Copyright © 2017 SIMONITOBINE Investigation reserved.                                                                           |         |            | owered by AdminLTE Version 2.4.0 |

Gambar 12. Menambah Uraian Kegiatan

- ✓ Pilih Komponen Kekerjaan yang akan ditambahkan uraian kegiatannya (1)
- ✓ Tekan tombol **Tambah Master Pekerjaan** (3)

|                                                                                                    | SI PENGISIAN                         |
|----------------------------------------------------------------------------------------------------|--------------------------------------|
| Pekerjaan yang di isi adalah master pekerjaan berdasarkan komp<br>Setelah pekerjaan terisi selanjutnya isi uraian pekerjaan untuk mendapa | onen kegiatan. 🏷<br>atkan capaian. 🏷 |
| PEKERJAAN *                                                                                                    |                                      |
|                                                                                                    |                                      |
| KUANTITAS REALISASI *                                                                                                    |                                      |
| KUANTITAS REALISASI *                                                                                                    | KEGIATAN                             |

Gambar 13. Tambah Master Kegiatan

- Ketikkan uraian pekerjaan pada textbox yang telah disediakan
- Ketikkan juga kuantitas realisasinya, maksudnya bahwa dari master pekerjaan yang akan ditambahkan berapa banyak sasaran kegiatan yang akan dicapai
- Kemudian tekan "Simpan" untuk menyimpan data
- Jika data berhasil disimpan maka akan muncul halaman seperti berikut ini

|                             | ≡               |                                                       | 😧 INFORMASI 🛛 🐰 I Ketut Deni Gunawan, S.Pd. |
|-----------------------------|-----------------|-------------------------------------------------------|---------------------------------------------|
| I Ketut Deni Gunawan, S.Po  | KEGIATAN        | PANEL                                                 | 🍪 Home - 🌡 Keglatan - Tambah                |
| Carl Q                      | 🛛 ТАМВАН КЕС    | SUATAN                                                |                                             |
| NAVIGASI LITAMA             | L   Ketut       | Deni Gunawan, S.Pd.                                   | Tanggal: 27 Juni 18                         |
| # Dashboard                 | KOMPONEN K      | EGIATAN *                                             |                                             |
| 1 Profil                    | menyusun re     | ncana pengelolaan sistem dan jaringan                 | *                                           |
| Data SIP Pegawai            | E KUANTITAS     | TARGET (0) / 5                                        | + Tambah Pekerjaan 🛛 😂                      |
| 💠 SKP Pegawai 🛛 🗸           | 👌 DAFTAR P      | EKERJAAN                                              |                                             |
| D Riwayat SKP               | Show 25         | • entries                                             | Search:                                     |
| Unggah Berkas SKP           | NO []           | PEKERJAAN                                             | 11 CAPAIAN 👩 11 AKSI                        |
| Data Aktivitas Pegawai      | 1               | Menyusun rencana pengelolaan jaringan di Gedung Audit | 096 🖬 🖬 🕼                                   |
| O Data Absensi              | 2               | Menyusun rencana pengelolaan jaringan di FBS          | 0% 🖬 🗃 🖬                                    |
| 🕂 Tambah Kegiatan           | 3               | Menyusun rencana pengelolaan jaringan di FTK          | 0%                                          |
| 🗁 Data Kegiatan Pegawai 🛛 🔇 | 4               | Menyusun rencana pengelolaan jaringan di Rektorat     | 0%                                          |
| A Peringatan/Komplain       | 5               | Menyusun rencana pengelolaan jaringan di UPT TIK      | 0%                                          |
| 🗋 Rekapitulasi 🔹 🤇          | NO              | PEKEDJAAN                                             | CARAIAN                                     |
| Fengetatan                  | Showing 1 to    | 5 of 5 antriae (Ritarael from 30 total antriae)       | Presidente 1 Mont                           |
| 🤨 Keluar                    | Showing 1 to    | a ar a annual futurina (pan an marchina)              | rievious 1 Nett                             |
|                             |                 |                                                       |                                             |
|                             |                 |                                                       | 🇮 Lihat Daftar Kegiatan                     |
|                             | Copyright © 201 | 17 SIMONITORING Undiksha, All rights reserved.        | Powered by AdminLTE Version 2.4.0           |

Gambar 14. List Data Uraian Kegiatan

• Klik tombol "<sup>C</sup>" untuk menambahkan uraian kegiatan serta persentase capaian kegiatan

| TANGO                   | AL *                                                                                                    |   |
|-------------------------|----------------------------------------------------------------------------------------------------|---|
| Ê                       | 09/07/2018                                                                                                    |   |
| URAIA                   | N PEKERJAAN *                                                                                                    |   |
|                         |                                                                                                    |   |
|                         |                                                                                                    |   |
| 100                     | ai capaian valid.                                                                                                    | ( |
| 100 <br>✔ Nili<br>Ungga | ai capaian valid.<br>h Berkas Pendukung [*.jpg,*.png,*.pdf*.jpeg,*.gif,*.xls] Maks: 2MB<br>hoose File No file chosen | Ç |

Gambar 15. Tambah Capaian Pekerjaan

• Jika berhasil disimpan maka akan muncul halaman seperti berikut ini

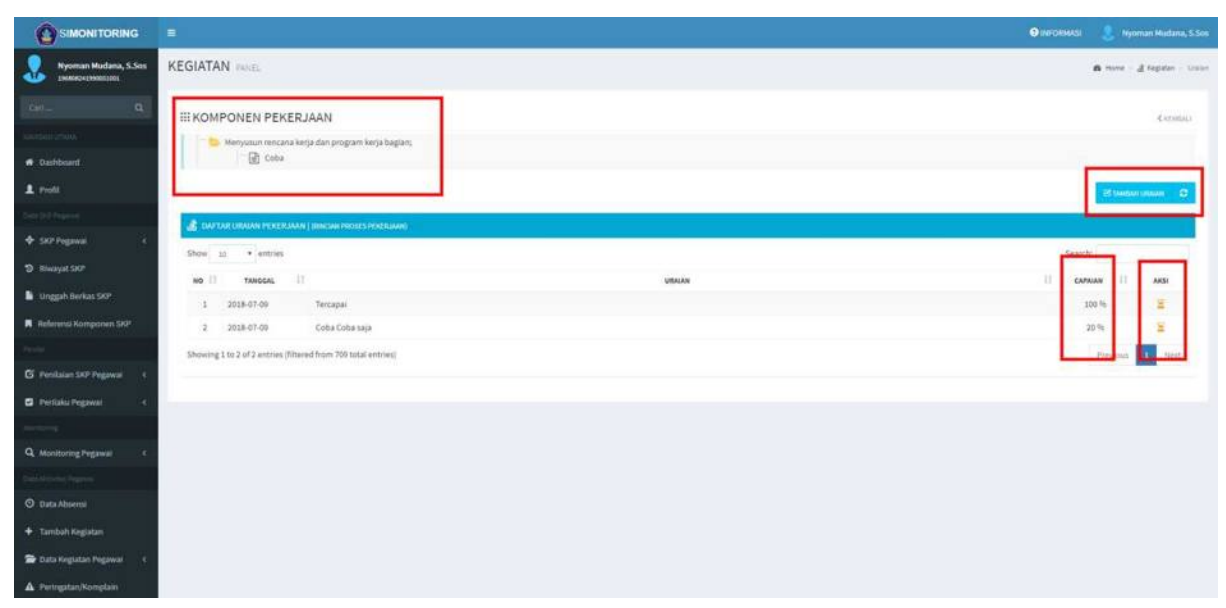

Gambar 16. List Data Capaian Pekerjaan

#### 4.2.2 Mereview Kembali Realisasi Kinerja

Jika uraian kegiatan dari masing-masing komponen telah direalisasikan dan telah ditambahkan pada sistem, maka realisasi kinerja bisa diajukan kembali agar divalidasi oleh pejabat penilai

|                             | ≡                                                                                                    |                                              |                                              |                             |                                                 | <b>O</b> IN                                     | FORMASI                   | 🤱 ік               | etut Deni  | Gunawan, S.Pd     |
|-----------------------------|----------------------------------------------------------------------------------------------------|----------------------------------------------|----------------------------------------------|-----------------------------|-------------------------------------------------|-------------------------------------------------|---------------------------|--------------------|------------|-------------------|
| I Ketut Deni Gunawan, S.Po  | REALISASI KINERJA PANEL                                                                                                    |                                              |                                              |                             |                                                 |                                                 |                           | d                  | B Home     | Realisasi Kinerja |
| Carl Q                      | REALISASI / CAPAIAN SASARAN     1. Capaian SKP didapatkan dari proses penamba     2. Tarter kuantitas vane dimasukan di realisasi SK                                                                                                    | KERJA P<br>han kegiatan y<br>(P adalah kegia | EGAWAI<br>ang telah di in<br>itan yang telal | iputkan berd                | asarkan uraian<br>an dan telah n                | kegiatan tugas jab<br>Jedapatkan <b>valid</b> a | atan pada me              | enu " <b>+</b> Tai | mbah Kej   | giatan"           |
| NAVIGASI UTAMA              | <ul> <li>3. Silakan lakukan penambahan kegiatan atau penambahan kegiatan atau pen<br/>kegiatan atau penambahan kegiatan atau penambahan kegiatan atau penambahan kegiatan atau penambahan kegiatan atau penambahan kegiatan atau penambahan kegiatan atau penambahan kegiatan atau penambahan kegiatan atau penambahan kegiatan a</li></ul> | rubahan kegiai<br>gecekan data r             | an sesuai <b>bat</b><br>ealisasi untuk       | as waktu pe<br>diajukan nai | n <mark>yusunan, j</mark> ika<br>iti pada tahap | ingin melakukan p<br>'2 REVIEW REALISA          | enambahan<br>SI KINERJA". | kuantitas          | realisasi. |                   |
| W Dashboard                 |                                                                                                    |                                              |                                              |                             |                                                 |                                                 |                           |                    |            |                   |
|                             | CAPAIAN SASARAN KERJA     Z REVIEW REALISASI KINERJA                                                                                                    | 3 MENUN                                      | GU VALIDASI                                  | 4 CETA                      | K REALISASI KINE                                | RJA                                             | PROSES PEM                | IBUATAN P          | REALISAS   | i kinerja 🗹       |
| SKP Perrawai                | 📕 Nilai atau kuantitas yang didapatkan dalam realisasi atau caj                                                                                                    | pain sasaran k                               | nja didapatka                                | n dari inputa               | n kegiatan peg                                  | awai yang telah ter                             | selesaikan.               |                    |            | e                 |
| O Target Kineria            | REALISASI KINERJA 6 BULAN PERTAMA                                                                                                    |                                              |                                              | REA                         | LISASI KINER.                                   | IA 6 BULAN KEDU/                                | 4                         |                    |            |                   |
| O Realisasi Kinerja         |                                                                                                    |                                              |                                              | TARGET                      |                                                 | REALISA                                         | si                        |                    |            |                   |
| O Nilai Perilaku            | NO 1. KEGIATAN TUGAS JABATAN                                                                                                    | AK                                           | KUANTITAS                                    | SATUAN                      | KUAL/MUTU                                       | KUANTITAS ()                                    | SATUAN                    | WAKTU              | BIAYA      | AKSI              |
| ව Riwayat SKP               | 1 menyusun rencana pengelolaan sistem dan jaringan                                                                                                    | 0.000                                        | 2                                            | dokumen                     | 100                                             | 0                                               | dokumen                   | 6 bln              | 3          | Q +               |
| Data Aktivitas Persivan     | 2 menyusun konsep rancangan dan pengembangan sister                                                                                                    | n 0.000                                      | 2                                            | dokumen                     | 100                                             | 0                                               | dokumen                   | 6 bln              | τ.         | Q +               |
| 🛇 Data Absensi              | 3 menyusun konsep rancangan dan pengembangan topol                                                                                                    | ogi 0.000                                    | 2                                            | dokumen                     | 100                                             | 0                                               | dokumen                   | 6 bln              | 4          | Q +               |
| + Tambah Kegiatan           | 4 merancang sistem otentifikasi jaringan                                                                                                    | 0.000                                        | 2                                            | kegiatan                    | 100                                             | 0                                               | kegiatan                  | 6 bln              | 12         | 0 +               |
| 🗁 Data Keglatan Pegawai 🛛 < |                                                                                                    |                                              | 2                                            | delumen                     | 100                                             | 0                                               | dalaumaa                  | e bla              |            |                   |
| A Peringatan/Komplain       | informasi dan jaringan                                                                                                    | em 0.000                                     | 2                                            | dokomen                     | 100                                             | 0                                               | ookumen                   | 0 DIN              |            | <b>a</b> +        |
| 🖹 Rekapitulasi 🛛 <          | 6 mengoperasikan sistem otentifikasi jaringan                                                                                                    | 0.000                                        | 2                                            | kegiatan                    | 100                                             | 0                                               | kegiatan                  | 6 bln              | 2          | <b>Q</b> +        |
| Pergaturan .                | 7 melakukan back up konfigurasi perangkat sistem inform<br>dan jaringan                                                                                                    | iasi 0.000                                   | 1                                            | data                        | 100                                             | 0                                               | data                      | 6 bln              |            | <b>Q</b> +        |
| 🙆 Keluar                    | 8 merawat dan memelihara program sistem informasi dan<br>jaringan                                                                                                    | 0.000                                        | 1                                            | kegiatan                    | 100                                             | 0                                               | kegiatan                  | 6 bln              | 4          | ۹ +               |
|                             | 9 mengelola perangkat jaringan dan alat pendukungnya                                                                                                    | 0.000                                        | 1                                            | kegiatan                    | 100                                             | 0                                               | kegiatan                  | 6 bln              | 2          | Q +               |
|                             | 10 mengelola database yang diperoleh dari server pusat                                                                                                    | 0.000                                        | 1                                            | data                        | 100                                             | O                                               | data                      | 6 bln              | ð.         | Q +               |
|                             | 11 mengevaluasi pengelolaan sistem informasi dan jaringa                                                                                                    | n 0.000                                      | 1                                            | kegiatan                    | 100                                             | 0                                               | kegiatan                  | 6 bln              | •          | ۹ +               |
|                             | 12 melaporkan hasil pelaksanaan tugas kepada atasan seb<br>pertanggungjawaban pelaksanaan tugas                                                                                                    | agai 0.000                                   | 1                                            | laporan                     | 100                                             | 0                                               | laporan                   | 6 bln              | 3          | <b>q</b> +        |
|                             | 13 melaksanakan tugas kedinasan lain yang diberikan oleh<br>atasan                                                                                                    | 0.000                                        | 1                                            |                             | 100                                             | 0                                               |                           | 6 bln              |            | <b>Q</b> +        |
|                             |                                                                                                    |                                              |                                              |                             |                                                 |                                                 |                           | Ŀ                  | LANJUT K   | е танар 👩 >       |
|                             | Copyright © 2017 SIMONITORING Undiksha, All rights reserved.                                                                                                    |                                              |                                              |                             |                                                 |                                                 | Po                        | owered by          | AdminL     | TE Version 2.4./  |

#### Gambar 17. Review SKP Realisasi

- Tekan tombol "<sup>> LANJUT KE TAHAP</sup> 2 <sup>></sup>" untuk masuk ke tahap berikutnya
- Klik tombol "<sup>AJUKAN REALISASI KINERJA</sup>" untuk mengajukan realisasi kinerja kepada pejabat penilai, klik tombol "<sup>SUSUN ULANG REALISASI KINERJ</sup>" untuk menyusun ulang realisasi kinerja.

| Ô  | =      |                                                                                                    |                |                    |                  | 1 INFORMASI          | 🤱 I Ketut     | Deni Guna   | awan, S.Pd.    |
|----|--------|----------------------------------------------------------------------------------------------------|----------------|--------------------|------------------|----------------------|---------------|-------------|----------------|
| 2  | REA    | LISASI KINERJA PANEL                                                                                              |                |                    |                  |                      | ® ∺           | lome > Rea  | lisasi Kinerja |
|    |        | CAPAIAN SASARAN KERJA 2 REVIEW REALISASI KINERJA 3 MENUNGGU VALIDASI 4 CETAK REALISASI KI                         | IERJA          |                    |                  | PROSES PE            | MBUATAN REA   | LISASI KINI | ERJA 🗹         |
| 1  | R Pil  | ih realisasi kinerja dan periksa baik-baik capaian kinerja terlebih dahulu sebelum mengajukan realisasi kepada pe | nilai, jika di | ata sudah benar si | lakan klik tombo | ol "Ajukan Realisasi | Kinerja*      |             | ø              |
| *  | 0      | REALISASI KINERJA 6 BULAN PERTAMA                                                                                 |                |                    |                  |                      |               |             |                |
| ୭  |        |                                                                                                    |                | TAR                | SET              | REALIS               | ASI           |             |                |
|    | NO     | KEGIATAN TUGAS JABATAN                                                                                            | AK             | KUANT/OTUPUT       | KUAL/MUTU        | KUANT/OUTPUT         | KUAL/MUTU     | WAKTU       | BIAYA          |
| ٥  | 1      | menyusun rencana pengelolaan sistem dan jaringan                                                                  | 0.000          | 2 dokumen          | 100              | Ø dokumen            | 0             | 6 bln       |                |
| +  | 2      | menyusun konsep rancangan dan pengembangan sistem informasi dan jaringan di lingkungan UNDIKSHA                   | 0.000          | 2 dokumen          | 100              | 0 dokumen            | 0             | 6 bln       |                |
| -  | 3      | menyusun konsep rancangan dan pengembangan topologi jaringan sistem informasi                                     | 0.000          | 2 dokumen          | 100              | o dokumen            | 0             | 6 bln       | 4              |
| A  | 4      | merancang sistem otentifikasi jaringan                                                                            | 0.000          | 2 kegiatan         | 100              | 🔘 kegiatan           | 0             | 6 bln       | -              |
| _  | 5      | menyusun konsep petunjuk penggunaan perangkat sistem informasi dan jaringan                                       | 0.000          | 2 dokumen          | 100              | 0 dokumen            | 0             | 6 bln       |                |
| U. | 6      | mengoperasikan sistem otentifikasi jaringan                                                                       | 0.000          | 2 kegiatan         | 100              | 0 kegiatan           | 0             | 6 bln       |                |
| Q  | 7      | melakukan back up konfigurasi perangkat sistem informasi dan jaringan                                             | 0.000          | 1 data             | 100              | 🕜 data               | 0             | 6 bln       |                |
|    | 8      | merawat dan memelihara program sistem informasi dan jaringan                                                      | 0.000          | 1 kegiatan         | 100              | 🔘 kegiatan           | 0             | 6 bln       | e              |
|    | 9      | mengelola perangkat jaringan dan alat pendukungnya                                                                | 0.000          | 1 kegiatan         | 100              | kegiatan             | 0             | 6 bln       |                |
|    | 10     | mengelola database yang diperoleh dari server pusat                                                               | 0.000          | 1 data             | 100              | 🕜 data               | 0             | 6 bln       | 4              |
|    | 11     | mengevaluasi pengelolaan sistem informasi dan jaringan                                                            | 0.000          | 1 kegiatan         | 100              | 🔘 kegiatan           | 0             | 6 bln       |                |
|    | 12     | melaporkan hasil pelaksanaan tugas kepada atasan sebagai pertanggungjawaban pelaksanaan tugas                     | 0.000          | 1 laporan          | 100              | () laporan           | 0             | 6 bln       | ×              |
|    | 13     | melaksanakan tugas kedinasan lain yang diberikan oleh atasan                                                      | 0.000          | 1                  | 100              | 0                    | 0             | 6 bln       |                |
|    |        |                                                                                                    |                |                    | C SUSUN ULANO    | i REALISASI KINERJA  | AJUKAN REAL   | ISASI KINER | M . M          |
|    | Copyri | ght © 2017 SIMONITORING Undiksha. All rights reserved.                                                            |                |                    |                  | r                    | Powered by Ad | minLTE Vo   | ersion 2.4.0   |

Gambar 18. Mengajukan SKP Realisasi

# 4.2.3 Menunggu Validasi

Sama halnya dengan pengajuanSKP Target, tahap realisasi juga melalui proses validasi.

| 0  |          |                                                                       |                                     |                         |       |                 |                        | INFORMASI    |             | tut Deni Gi | inawan, S.Pd.     |
|----|----------|-----------------------------------------------------------------------|-------------------------------------|-------------------------|-------|-----------------|------------------------|--------------|-------------|-------------|-------------------|
|    | REALI    | SASI KINERJA PANEL                                                    |                                     |                         |       |                 |                        |              | 0           | Home 🖂      | Realisasi Kinerja |
|    | 1 CAR    | NAN SASARAN KERJA 2 REVIEW REALISASI KINERJA                          | 3 MENUNGGU VALIDASI                 | CETAK REALISASI KINERJA |       |                 |                        | PROSES       | PEMBUATAN R | EALISASI K  | INERJA 🕑          |
| 1  | 🗖 Valida | isi realisasi kinerja dalam proses pengajuan dan menung               | ggu validasi pejabat penilai dan al | tasan pejabat penilai.  |       |                 |                        |              |             |             | o                 |
| *  | Ø        | REALISASI KINERJA 6 BULAN PERTAMA                                     |                                     |                         |       |                 |                        |              |             |             |                   |
| ອ  |          | ž VALIDASI PEJABAT PENILAI                                            |                                     |                         | . 1   | VALIDASI ATASAN | PEJABAT PENIL          | AI           |             |             |                   |
| B. |          | I NYOMAN WIRYA YASA, S.T<br>■ NIP 197812242001121003 ✓ Realisasi dise | tujui pada tanggal 2018-06-27 14:   | 46:54                   |       | NIP 1968082419  | ANA, S.SOS<br>90031001 |              |             |             |                   |
| o  |          |                                                                       |                                     |                         |       |                 |                        |              |             |             | _                 |
| +  |          |                                                                       |                                     |                         |       | TARG            | ат                     | REALIS       | ASI         |             |                   |
| -  | NO       | KEGIATAN T                                                            | UGAS JABATAN                        |                         | AK    | KUANT/OTUPUT    | KUAL/MUTU              | KUANT/OUTPUT | KUAL/MUTU   | WAKTU       | BIAYA             |
|    | 1        | menyusun rencana pengelolaan sistem dan jaringan                      |                                     |                         | 0.000 | 2 dokumen       | 100                    | O dokumen    | 0           | 6 bln       | 2                 |
| A  | 2        | menyusun konsep rancangan dan pengembangan sist                       | tem informasi dan jaringan di ling  | gkungan UNDIKSHA        | 0.000 | 2 dokumen       | 100                    | 0 dokumen    | 0           | 6 bln       | 2                 |
| Ø  | 3        | menyusun konsep rancangan dan pengembangan top                        | ologi jaringan sistem informasi     |                         | 0.000 | 2 dokumen       | 100                    | 0 dokumen    | 0           | 6 bin       | <del>.</del>      |
| Ø  | 4        | merancang sistem otentifikasi jaringan                                |                                     |                         | 0.000 | 2 kegiatan      | 100                    | 🔘 kegiatan   | 0           | 6 bin       | 93.               |
|    | 5        | menyusun konsep petunjuk penggunaan perangkat si                      | stem informasi dan jaringan         |                         | 0.000 | 2 dokumen       | 100                    | 0 dokumen    | 0           | 6 bln       | ş.                |

Gambar 19. Menunggu Validasi SKP Realisasi

Warna orange menandakan kalau realisasi kinerja anda belum divalidasi, sedangkan warna hijau menandakan jika rancangan target kinerja anda sudah divalidasi

#### 4.2.4 Cetak Realisasi Kinerja

• Jika pengisian dokumen realisasi kinerja anda sudah divalidasi oleh kadua pejabat penilai, maka realisasi kinerja anda siap untuk dicetak

| 0 | Ξ.    |                                                                                                 |       |              |           | INFORMASI        | 💄 I Ke        | tut Deni Gi | unawan, S.Pd.     |
|---|-------|-------------------------------------------------------------------------------------------------|-------|--------------|-----------|------------------|---------------|-------------|-------------------|
| 2 | REALI | SASI KINERJA PANEL                                                                              |       |              |           |                  | Ø             | Home 🛌      | Realisasi Kinerja |
| * | 1 CAR | NAN SASARAN KERJA 😰 REVIEW REALISASI KINERJA 🛐 MENUNIGGU VALIDASI                               | RJA   |              |           | PROSES           | PEMBUATAN R   | ealisasi k  | INERJA 🗗          |
| 1 | СЕТАН | REALISASI KINERJA (sebelumnya silakan pilih waktu pencetakan realisasi kinerja).                |       |              |           |                  |               |             | 0                 |
| * | PILIH | ANGKA WAKTU REALISASI KINERJA                                                                   |       |              |           |                  | ETAK REALISAS | KINERIA     | _                 |
| จ | - P   | lih Rentang Bulan                                                                               |       |              |           | *                | CETAK REALI   | SASI KINEP  | UA   🖨            |
|   |       |                                                                                                 | Ĩ.    | TARG         | εт        | REALIS           | IASI          |             |                   |
| © | NO    | KEGIATAN TUGAS JABATAN                                                                          | AK    | KUANT/OTUPUT | KUAL/MUTU | KUANT/OUTPUT     | KUAL/MUTU     | WAKTU       | BIAYA             |
| + | 1     | menyusun rencana pengelolaan sistem dan jaringan                                                | 0.000 | 2 dokumen    | 100       | <li>dokumen</li> | 0             | 6 bin       | *                 |
| - | 2     | menyusun konsep rancangan dan pengembangan sistem informasi dan jaringan di lingkungan UNDIKSHA | 0.000 | 2 dokumen    | 100       | 0 dokumen        | 0             | 6 bln       | 2                 |
| _ | 3     | menyusun konsep rancangan dan pengembangan topologi jaringan sistem informasi                   | 0.000 | 2 dokumen    | 100       | 0 dokumen        | 0             | 6 bln       | 4                 |
| A | 4     | merancang sistem otentifikasi jaringan                                                          | 0.000 | 2 kegiatan   | 100       | 🔘 kegiatan       | 0             | 6 bln       |                   |
| G | 5     | menyusun konsep petunjuk penggunaan perangkat sistem informasi dan jaringan                     | 0.000 | 2 dokumen    | 100       | 0 dokumen        | 0             | 6 bln       | æ.                |
| Ø | 6     | mengoperasikan sistem otentifikasi jaringan                                                     | 0.000 | 2 kegiatan   | 100       | 🙆 kegiatan       | 0             | 6 bln       | *                 |
|   | 7     | melakukan back up konfigurasi perangkat sistem informasi dan jaringan                           | 0.000 | 1 data       | 100       | 🕜 data           | 0             | 6 bln       | -                 |

• Klik " 4 CETAK REALISASI KINERJA "

Gambar 20. Cetak SKP Realisasi

#### 4.3 Menampilkan Nilai Prilaku

Nilai prilaku baru akan muncul ketika pejabat penilai telah memberikan penilaian.

- Klik menu " \* <sup>SKP Pegawai</sup> ,"
- Klik submenu " <sup>O</sup> Nilai Perilaku

| SIMONITORING              |                                  |                          |         |             | l Ketut Deni Gunawan, S.      |
|---------------------------|----------------------------------|--------------------------|---------|-------------|-------------------------------|
| I Ketut Deni Gunawan, S.P | NILAI PERILAKU PANEL             |                          |         | 🚯 Home - Pr | oses Penilaian — Hasil Penili |
|                           | (6 Bulan)  Januari - Juni   2018 |                          |         |             | ,                             |
|                           |                                  |                          |         |             |                               |
| Dashboard                 | E PENILAIAN PERILAKU 6 BULAN     |                          |         |             |                               |
|                           |                                  | CETAK NILAI PERILAKU [ 🚔 |         |             |                               |
|                           | A. SASARAN KERJA PEGAWAI (SKP)   | 27.9                     | × 60    | 96 16.74    |                               |
| KP Pegawai 🛛 👻            | B. PERILAKU KERJA                |                          |         |             |                               |
|                           | 1. Orientasi Pelayanan           | 80                       | (Baik)  |             |                               |
| Nilai Perilaku            | 2. Integritas                    | 80                       | (Ba0()  |             |                               |
| liwayat SKP               |                                  |                          |         |             |                               |
| Inggah Berkas SKP         | 3. Komitmen                      | 80                       | (Baik)  |             |                               |
|                           | 4. Disiplin                      | 60                       | (Baik)  |             |                               |
| Data Absensi              | Carda etc. Sector 10             |                          |         |             |                               |
| lambah Keglatan           | 5. Kerjasama                     | 80                       | (Baik)  |             |                               |
| Data Kegiatan Pegawai 🧹 🤇 | 6. Kepemimpinan                  | 80                       | (Batk)  |             |                               |
| eringatan/Komplain        |                                  |                          |         |             |                               |
| Rekapitulasi ¢            | 7, Jumian                        | 400                      |         |             |                               |
|                           | 8, Nilai rata – rata             | 66.67                    | (Cukup) |             |                               |
| Keluar                    | 0. Nilai Perilaku Kerja          | 66.67                    | x 40    | No 26.67    |                               |
|                           |                                  |                          |         |             |                               |
|                           |                                  | NILAI PRESTASI KERJA     | 43./    | 41.         | (BURUK)                       |
|                           |                                  |                          |         |             |                               |

Gambar 21. Hasil Nilai Prilaku

- Pilihlah waktu penilaian dengan menekan tombol "•" pada bagian yang di tandai kotak merah pada gambar di atas. Maka akan tampil hasil penilaian kinerja pegawai yang dinilai oleh pejabat penilai dan atasan penabat penilai
- Hasil penilaian sasaran kerja akan dikalikan dengan 60% dan untuk nilai prilaku kerja akan dikalikan dengan 40%
- Untuk mencetak nili prilaku tekan tombol " CETAK NILAI PERILAKU 🚔

#### 5 RIWAYAT SKP

#### 5.1 Menampilkan Riwayat SKP

Petunjuk untuk menampilkan riwayat SKP yang sebelumnya sudah pernah disusun oleh pegawai :

• Klik menu "<sup>P Riwayat SKP</sup>", selanjutnya akan muncul tampilan seperti gambar di bawah.

|                      | =                |                                      |         |                 |    | •                               | INFORM | IASI      | 8        | lyoman Mu  | idana, S.Sos |
|----------------------|------------------|--------------------------------------|---------|-----------------|----|---------------------------------|--------|-----------|----------|------------|--------------|
| Nyoman Mudana, S.Sos | RIWAYA           | T SKP PANEL                          |         |                 |    |                                 |        |           | 3        | 🙆 Home 👘   | Riwayat SKP  |
| Cari Q               | <b>≡</b> RIWAYAT | SKP                                  |         |                 |    | NIP : 1968082                   | 419900 | 31001 / N | lyoman   | Mudana, S. | .Sos   👤     |
| NAVIGASI UTAMA       |                  |                                      |         |                 |    |                                 |        |           |          |            | 0            |
| 希 Dashboard          | Show 10          | entries                              |         |                 |    |                                 | 1      | search:   |          |            |              |
| 👤 Profil             | NO 11            | PANGKAT/GOL.RUANG                    | 11      | JABATAN         | 11 | UNIT KERJA                      | PER    | HODE SKP  | <u> </u> | AKSI       |              |
| Data SKP Pegawai     | 1                | O Pembina Tingkat I/ (IV/B)          |         | O Kepala Bagian |    | O Bagian Akademik dan Statistik | 0      | 2018      |          | Run        | HAT SKP      |
| 💠 SKP Pegawai 🛛 🔇    | NO               | PANGKAT/GOL.RUANG                    |         | JABATAN         |    | UNIT KERJA                      | PER    | IODE SKP  | •        | AKSI       |              |
| 🔊 Riwayat SKP        | Showing 1        | to 1 of 1 entries (filtered from 766 | total e | ntries)         |    |                                 |        |           | Prev     | ious 1     | Next         |

Gambar 22. Menampilkan Riwayat SKP

# 5.2 Menampilkan Riwayat SKP Lebih Detail

• Tekan tombol " LIHAT SKP " untuk menampilkan SKPlebih detail. Selanjutnya akan muncul tampilan seperti gambar dibawah ini.

|                             |              |                     |                        |                      |                                 |               |                                     | 🔊 INFORMASI                   | 🤱 Nyoman Mudana, S.Sos        |
|-----------------------------|--------------|---------------------|------------------------|----------------------|---------------------------------|---------------|-------------------------------------|-------------------------------|-------------------------------|
| Nyoman Mudana, S.Sos        | 66 RIWAY     | AT SKP TAHUN        | 2018                   |                      |                                 |               |                                     |                               | B Home - Riwayat SKP - Detail |
| Carl Q                      | + Filter Dat | ta SKP Pegawai      |                        |                      |                                 |               |                                     |                               | •                             |
| NAARDADFUITAAAA             | SKP TARC     | SET 🔞 SKP REALISASI | 🕑 PENILAIAN P          | erilangi 🔿 Bi        | ERKAS SKP                       |               |                                     |                               | (KD/B/L)                      |
| L Profil                    | NO           | L PEJARAT PENILAI   | nyusunan 370° target j | yang telah disusun a | vieh pegawai yang bersangkutan. | NO            | IL PEGAWAI NEGERI SIPIL YANG DINILA |                               | 0                             |
| Data DFP Peganal            | 1            | Nama                | Drs. I Wayan Arias     | a                    |                                 | 1             | Nama                                | Nyoman Mudana, S.Sos          |                               |
| ♦ SKP Pegawai <             | 2            | NIP                 | 19590404198203:        | 005                  |                                 | 2             | NIP                                 | 196808241990031001            |                               |
| D Riwayat SKP               | 3            | Pangkat/Gol.Ruang   | Pembina Utama M        | ladya / (IV/D)       |                                 | 3             | Pangkat/Gol.Ruang                   | Pembina Tingkat I / (IV/B)    |                               |
| 🔓 Unggah Berkas SKP         | 4            | Jabatan             | Kepala Biro            |                      |                                 | 4             | Jabatan                             | Kepala Bagian                 |                               |
| Paslai                      | 5            | Unit Kerja          | Biro Akademik, Kr      | emahasiswaan, Pere   | encanaan, dan Kerja Sama        | 5             | Unit Kerja                          | Bagian Akademik dan Statistik |                               |
| 🕼 Penilaian SKP Pegawai 🤇 🤇 |              |                     |                        |                      |                                 |               | TARGET                              |                               |                               |
| 🖸 Perilaku Pegawai <        | NC           | III. KEGIATAN       | TUGAS JABATAN          | AK                   | KUANT/OUTPUT                    |               | KUAL/MUTU                           | WAKTU                         | BIAYA                         |
| Monitaries                  |              |                     |                        |                      | No matching                     | ; records for | und                                 |                               |                               |
| Q Monitoring Pegawai c      |              |                     |                        |                      |                                 |               |                                     |                               |                               |

Gambar 23. Detail SKP

#### 6 UNGGAH BERKAS SKP

#### 6.1 Mengunggah Berkas SKP

Petunjuk untuk mengungggah berkas SKP adalah sebagai berikut:

• Klik menu " <sup>Unggah Berkas SKP</sup> ", selanjutnya akan muncul tampilan seperti gambar

di bawah.

|                                            |                                   |                                                                                                    |             |                                   |              | 🤱 Nyoman Mudana, S.Sos |  |  |  |  |  |  |  |
|--------------------------------------------|-----------------------------------|----------------------------------------------------------------------------------------------------|-------------|-----------------------------------|--------------|------------------------|--|--|--|--|--|--|--|
| Nyoman Mudana, S.Sos<br>196808241990031001 | UNGGAH BERKAS PAN                 | E.                                                                                                    |             |                                   |              | 🙆 Home 🕤 Unggah Berkas |  |  |  |  |  |  |  |
| Cari Q                                     | INFO UNGGAH BERH Lakukan pengungg | ÎNFO<br>UNGGAH BERKAS PEGAWAI<br>Lakukan pengunggahan berkas SKP untuk melengkapi data permintaan dari kepegawaian untuk diproses lebih lanjut. |             |                                   |              |                        |  |  |  |  |  |  |  |
| 🖶 Dashboard                                | 🕼 UNGGAH BERKAS                   |                                                                                                    |             |                                   |              |                        |  |  |  |  |  |  |  |
| 1 Profil                                   | Tahun SKP *                       | Bulan SKP *                                                                                                    | Jenis *     | BERKAS SKP [*.xls,*.pdf] MAX: 2MB |              | SIMPAN DATA            |  |  |  |  |  |  |  |
| Data 5HP Pagawal                           | 2018 *                            | Pilih Bulan *                                                                                                    | - Jenis - * |                                   | Pilih Berkas | 📑 Unggah Berkas SKP    |  |  |  |  |  |  |  |
| 💠 SKP Pegawai 🤟 🤇                          |                                   |                                                                                                    |             |                                   |              |                        |  |  |  |  |  |  |  |
| D Riwayat SKP                              | E DAFTAR BERKAS                   |                                                                                                    |             |                                   |              | c                      |  |  |  |  |  |  |  |
| 🗎 Unggah Berkas SKP                        | Show 10 v entries                 |                                                                                                    |             |                                   | Sear         | ch:                    |  |  |  |  |  |  |  |
| Parallel                                   | NO                                | IT TAHUN                                                                                                    | IT BULAN    | 11                                | JENIS        | BERKAS SKP             |  |  |  |  |  |  |  |
| 🖸 Penilaian SKP Pegawai 🧹                  |                                   |                                                                                                    | No data ava | ilable in table                   |              |                        |  |  |  |  |  |  |  |
| 🖌 Perilaku Pegawai 🛛 K                     | NO WAKTU UNGGAH                   | TAHUN                                                                                                    | BULAN       |                                   | JENIS        | BERKAS SKP             |  |  |  |  |  |  |  |
| Managering                                 | Showing 0 to 0 of 0 entries       |                                                                                                    |             |                                   |              | Previous Next          |  |  |  |  |  |  |  |

Gambar 24. Unggah Berkas SKP

- Pilihlah tahun SKP yang akan di unggah dengan menekan tombol "**•**"
- Pilihlah bulan SKP yang akan di unggah dengan menekan tombol "•"
- Pilihlah jenis SKP yang akan di unggah dengan menekan tombol "**v**"
- Pilihlah berkas SKP yang akan di unggah dengan menekan tombol " Pilih Berkas "
- Tekan tombol "<sup>Unggah Berkas SKP</sup>" untuk menyimpan berkas SKP yang telah diunggah

#### 7 PENILAIAN SKP PEGAWAI

#### 7.1 Menampilkan Data SKP Pegawai

Petunjuk untuk menampilkan data SKP Pegawai adalah sebagai berikut :

| • Klik menu                                | " Pen                                                      | nilaian SKP Pegawa                             | ai < ,,                                     | selanjutnya                               | klik sub                                                 | nenu       | "             |
|--------------------------------------------|------------------------------------------------------------|------------------------------------------------|---------------------------------------------|-------------------------------------------|----------------------------------------------------------|------------|---------------|
| O Data SKP Pegawa                          | <sup>ai</sup> "ke                                          | emudian ak                                     | an muncul t                                 | tampilan sepert                           | i berikut ini.                                           |            |               |
| Can Q                                      | <b>i</b> INFO<br><b>REKAPITULAS</b><br>Pegawai yang di tar | I DATA SKP PEGAWA<br>npilkan adalah data pegav | li<br>wai yang berada pada lingku           | p penilaian SKP berdasarkan jabatar       | n dan unit kerja yang ditempati.                         |            |               |
| # Dashboard                                | (P.6 Pulao Portama                                         |                                                |                                             | Tarast SVB                                |                                                          | C. Parat I | Oltoring Data |
| 1 Profil                                   | or o bulan Perlania                                        |                                                |                                             | - Target Sto                              |                                                          | O Neset    | attening oata |
| Dute SIO Pegsual                           | PITULASI DATA SKP PEGA                                     | WAI   Default filter selalu 6 bulc             | an pertama dari target / realisasi S        | ж₽                                        |                                                          |            | ø             |
| SKP Pegawal < Show 1                       | 0 • entries                                                |                                                |                                             |                                           | Searc                                                    | he         |               |
| D Riwayat SKP No 11                        | NIP II                                                     | NAMA IT                                        | PANGKAT/GOLONGAN                            | UNIT KERJA                                | STATUS DATA                                              | 111        | LI† AKSI      |
| Unggah Berkas SKP                          | 198108032006041002                                         | lda Komang<br>Widhiarjaya, S.T.                | Penata Muda Tingkat I<br>(III/B)            | UPT Teknologi Informasi dan<br>Komunikasi | R BELUM MELAKUKAN PENYUSUNAN                             | 0 0        | 3 ×           |
| Referensi Komponen SKP 2                   | 198106122002121003                                         | l Ketut Parwata,                               | Penata Muda Tingkat I                       | UPT Teknologi Informasi dan<br>Komunikasi | * BELUM MELAKUKAN PENYUSUNAN                             |            |               |
| Peoila<br><b>C</b> Penilaian SKP Pegawai ~ | 198101122002121001                                         | Made Agus Januharsa,<br>S.Kom.                 | (III/B)<br>Penata Muda Tingkat I<br>(III/B) | UPT Teknologi Informasi dan<br>Komunikasi | K BELUM MELAKUKAN PENYUSUNAN                             | 0 (        | 9. ×          |
| O Data SKP Pegawal 4                       | 197911292002121001                                         | l Ketut Deni Gunawan,<br>S.Pd.                 | Penata Muda Tingkat I<br>(III/B)            | UPT Teknologi Informasi dan<br>Komunikasi | ✓ TELAH MELAKUKAN PENGAJUAN ✓ TELAH MELAKUKAN PENYUSUNAN | 0 (        | ۹             |
| Perilaku Pegawai      Ko                   | NIP                                                        | NAMA                                           | PANGKAT/GOLONGAN                            | UNIT KERJA                                | STATUS DATA                                              | 1 1        | AKSI          |

Gambar 25. List Data SKP Target Pegawai Yang Dinilai

- Pilihlah data SKP Pegawai yang akan di tampilkan dengan menekan tombol "**•**"
- Tekan tombol" <sup>CReset Filtering Data</sup>" untuk mereset data yang telah difilter.
- Tekan tombol "\*" untuk melihat penilaian lebih detail.

#### 7.2 Menampilkan Permintaan Validasi

#### 7.2.1 Menampilkan Permintaan Validasi SKP Target

- Klik menu " 🕑 Permintaan Validasi < "
- Selanjutnya klik submenu " O SKP Target "kemudian akan muncul list data pegawai yang minta validasi seperti berikut ini.

|   | Ê                                                                                                    |         | i INFO<br>PERMINTAAN VALIDASI SKP TARGE <sup>*</sup><br>Penanganan akan permintaan validasi hanya d | r<br>apat dilakukan pada batas waktu penilaian dan permintaan | validasi per-tanggal 02 Jan 2018 hingga 31 Des 2018.   |                              |  |  |  |  |
|---|----------------------------------------------------------------------------------------------------|---------|----------------------------------------------------------------------------------------------------|---------------------------------------------------------------|--------------------------------------------------------|------------------------------|--|--|--|--|
|   | Perminitaan validasi skp target     Skp target Ditolak     Skp target Ditolak     Data Perminitaan validasi skp target |         |                                                                                                    |                                                               |                                                        |                              |  |  |  |  |
| S | Show                                                                                                    | 10      | • entries                                                                                           |                                                               | Si                                                     | earch:                       |  |  |  |  |
|   | NO ↓↑                                                                                                    |         | NIP 117911292002121001                                                                              | NAMA PEGAWAI II Ketut Deni Gunawan, S.Pd.                     | PANGKAT/GOLONGAN JT<br>Penata Muda Tingkat I / (III/B) | AKSI<br>Q LIHAT TARGET SKP 🗸 |  |  |  |  |
| 5 | <b>NO</b><br>Showing                                                                                                   | 1 to 1  | NIP                                                                                                 | NAMA PEGAWAI                                                  | PANGKAT/GOLONGAN                                       | AKSI<br>Previous 1 Next      |  |  |  |  |
| h | R                                                                                                    | Multi V | alidasi <b>NOTE</b> Gunakan tombol "Multi Validasi                                                  | " untuk melakukan validasi data lebih dari satu dengan mer    | -check list data.                                      |                              |  |  |  |  |
|   |                                                                                                    |         |                                                                                                    |                                                               |                                                        |                              |  |  |  |  |
|   |                                                                                                    |         |                                                                                                    |                                                               |                                                        |                              |  |  |  |  |

Gambar 26. Permintaan Validasi SKP Target

• Klik " **Q LIHAT TARGET SKP v** " untuk melihat Target SKP pegawai yang

bersangkutan, maka akan muncul detail Target SKP dari pegawai yang dipilih

|    | E     |              |                                                                       |                                                                 |                      | 😗 INF          | ormasi 🛛 🔱        | 1 Nyoman V     | /irya Yasa, |
|----|-------|--------------|-----------------------------------------------------------------------|-----------------------------------------------------------------|----------------------|----------------|-------------------|----------------|-------------|
|    | PERM  | /INTAA       | N VALIDASI SKP PANEL                                                  |                                                                 |                      | 8              | Home 🗧 Permintaal | n Validasi SKP | Detail Ta   |
|    | C     |              | IFO<br>ILIDASI DATA SKP TARGET<br>rhatikan secara detail penyusunan t | arget pegawa yang bersangkutan sebelum memutusakan verifikasi d | ata:                 |                |                   |                |             |
|    | R 04  | TA PERMIN    | TAAN VALIDASI SKP                                                     |                                                                 |                      |                |                   |                |             |
|    | Targ  | et Kinerja 6 | Bulan Kedua                                                           |                                                                 |                      |                |                   |                |             |
| i. |       | NO           | PEGAWAI NEGERI SIPIL YANG DINI                                        | LAI                                                             |                      |                |                   |                |             |
|    |       | 1            | Nama                                                                  | I Ketut Deni Gunawan, S.Pd.                                     |                      |                |                   |                |             |
|    |       | 2            | NIP                                                                   | 197911292002121001                                              |                      |                |                   |                |             |
|    |       | 3            | Pangkat/Gol.Ruang                                                     | Penata Muda Tingkat I / (III/B)                                 |                      |                |                   |                |             |
|    |       | 4            | Jabatan                                                               | Pengelola Sistem dan Jaringan                                   |                      |                |                   |                |             |
| i. |       | 5            | Unit Kerja                                                            | UPT Teknologi Informasi dan Komunikasi - Universitas P          | Pendidikan Ganesha - |                |                   |                |             |
|    |       |              |                                                                       |                                                                 |                      |                | TARGET            |                |             |
|    | NO    |              |                                                                       | KEGIATAN TUGAS JABATAN                                          | AK                   | KUANT/OUTPUT   | KUAL/MUTU         | WAKTU          | BIAYA       |
|    | 1     | menyusu      | n rencana pengelolaan sistem dan j                                    | aringan                                                         | 0.000                | 2 dokumen      | 100               | 6 bln          |             |
|    | 2     | menyusu      | n konsep rancangan dan pengemba                                       | ngan sistem informasi dan jaringan di lingkungan UNDIKSHA       | 0.000                | 3 dokumen      | 100               | 6 bln          | 28<br>-     |
|    | 3     | menyusu      | n konsep rancangan dan pengemba                                       | ngan topologi jaringan sistem informasi                         | 0.000                | 1 dokumen      | 100               | 6 bln          |             |
|    | 4     | merancar     | g sistem otentifikasi jaringan                                        |                                                                 | 0.000                | 1 kegiatan     | 100               | 6 bln          |             |
|    | 5     | menyusu      | n konsep petunjuk penggunaan per                                      | angkat sistem informasi dan jaringan                            | 0.000                | 1 dokumen      | 100               | 6 bln          | ×.          |
|    | 6     | mengope      | rasikan sistem otentifikasi jaringan                                  |                                                                 | 0.000                | 4 keglatan     | 100               | 6 bln          |             |
|    | 7     | melakuka     | n back up konfigurasi perangkat sis                                   | tem informasi dan jaringan                                      | 0.000                | 3 data         | 100               | 6 bln          | -           |
|    | 8     | merawat      | dan memelihara program sistem in                                      | formasi dan jaringan                                            | 0.000                | 2 kegiatan     | 100               | 6 bln          |             |
|    | 9     | mengelol     | a perangkat jaringan dan alat pend                                    | ukungnya                                                        | 0.000                | 2 kegiatan     | 100               | 6 bln          |             |
|    | 10    | mengelol     | a database yang diperoleh dari serv                                   | er pusat                                                        | 0.000                | 4 data         | 100               | 6 bln          |             |
|    | 11    | mengeval     | uasi pengelolaan sistem informasi (                                   | dan jaringan                                                    | 0.000                | 2 kegiatan     | 100               | 6 bln          | •           |
|    | 12    | melapork     | an hasil pelaksanaan tugas kepada                                     | atasan sebagai pertanggungjawaban pelaksanaan tugas             | 0.000                | 2 laporan      | 100               | 6 bln          | 1           |
|    | 13    | melaksan     | akan tugas kedinasan lain yang dib                                    | erikan oleh atasan                                              | 0.000                | 2              | 100               | 6 bln          |             |
|    | < KEN | MBALI        |                                                                       |                                                                 |                      | O TOLAK TARGET | TKINERJA SETUJ    | UI TARGET KIN  | erja 🖻      |

Copyright © 2017 SIMONITORING Undiksha, All rights reserved.

Powered by AdminLTE Version 2.4.0

# Gambar 27. Konfirmasi Permintaan Validasi SKP Target

- Klik "<sup>SETUJUI TARGET KINERJA</sup> **S**" jika ingin menyetujui dan memvalidasi target SKP yang diajukan
- Tekan "O TOLAK TARGET KINERJA" jika hendak menolak target SKP yang diajukan dengan menyertakan alasan penolakannya.

#### 7.2.2 Menampilkan Permintaan Validasi Realisasi SKP

Petunjuk untuk menampilkan data validasi SKP realisasi adalah sebagai berikut:

• Klik submenu " O SKP Realisasi", selanjutnya akan muncul tampilan seperti gambar di bawah.

| Ô | =                                                                                                    |                                                                                   |                                |                                                                                                |                  |                                                                                     |        | () INFORMASI          |          | I Nyoman Wiry     | ya Yasa, S.T |
|---|----------------------------------------------------------------------------------------------------|-----------------------------------------------------------------------------------|--------------------------------|------------------------------------------------------------------------------------------------|------------------|-------------------------------------------------------------------------------------|--------|-----------------------|----------|-------------------|--------------|
|   | PERM                                                                                                    | INTAAN VALIDASI S                                                                 | KP PANE                        |                                                                                                |                  |                                                                                     |        |                       | 🚯 Hon    | ne – Permintaan   | Validasi SKP |
|   | 0                                                                                                    | E VALIDASI REAL                                                                   | SASI DA                        | N PENILAIAN REALISASI                                                                          |                  |                                                                                     |        |                       |          |                   |              |
| 1 |                                                                                                    | <ul> <li>» 1. Penanganan akan pern</li> <li>» 2. Setelah melakukan "Va</li> </ul> | intaan valida<br>lidasi (Setuj | si hanya dapat dilakukan pada batas wakt<br>u)", selanjutnya lakukan " <b>Penilaian Real</b> i | tu pe<br>isasi I | nilaian dan permintaan validasi per-tanggal 02 J<br>Kine <mark>rja"</mark> pegawai. | an 201 | 8 hingga 31 Des 2018. |          |                   |              |
| * | 3. Lakukan "Penilaian Perilaku" jika realisasi kinerja telah selesai di nilai sesuai batas waktu penilaian perilaku selama 1 tahun kerja pegawai |                                                                                   |                                |                                                                                                |                  |                                                                                     |        |                       |          |                   |              |
| ୭ | PERI                                                                                                    | MINTAAN VALIDASI SKP REALISASI                                                    | SKP I                          | REALISASI TELAH DIVALIDASI 🛛 🗙 SKP REA                                                         | ALISAS           | N DITOLAK                                                                           |        | DATA PERMINT          | AAN VALI | DASI SKP REALI    | SASI         |
| • | DAFTA                                                                                                    | AR PERMINTAAN VALIDASI SKP RE                                                     | ALISASI                        |                                                                                                |                  |                                                                                     |        |                       |          |                   | c            |
|   | Show                                                                                                    | 10 • entries                                                                      |                                |                                                                                                |                  |                                                                                     |        |                       | Search:  |                   |              |
| Ø | NO 11                                                                                                    | NIP                                                                               | 41                             | NAMA PEGAWAI                                                                                   | 11               | PANGKAT/GOLONGAN                                                                    | RE     | LISASI DULAN          | _        | AKSI              |              |
| 2 | 1                                                                                                    | 197911292002121001                                                                |                                | l Ketut Deni Gunawan, S.Pd.                                                                    |                  | Penata Muda Tingkat I / (III/B)                                                     | 6 B    | ulan Pertama          | Que      | IAT REALISASI SKP | ~            |
| ٩ | NO                                                                                                    | NIP                                                                               |                                | NAMA PEGAWAI                                                                                   |                  | PANGKAT/GOLONGAN                                                                    | REA    | LISASI BULAN          | _        | AKSI              | _            |
| © | Showing                                                                                                    | g 0 to 0 of 0 entries (filtered from                                              | 11 total entr                  | ies)                                                                                           |                  |                                                                                     |        |                       |          | Previous          | Next         |
| + | -                                                                                                    |                                                                                   |                                |                                                                                                |                  |                                                                                     |        |                       |          |                   |              |
| - | 8                                                                                                    | Multi Validas NOTE Gunakar                                                        | tombol "Mul                    | ti Validasi" untuk melakukan validasi data                                                     | lebił            | h dari satu dengan men-check list data.                                             |        |                       |          |                   |              |

Gambar 28. List Data SKP Realisasi Pegawai Yang Dinilai

Klik " Q UHAT REALISASI SKP ✓ " untuk melihatSKP Realisasi pegawai yang bersangkutan, maka akan muncul detail SKP Realisasi dari pegawai yang dipilih

|                                                                              | in in                                                                                             |                                                               |                                                                         |       |              |           |                   |             |             |          |     |
|------------------------------------------------------------------------------|---------------------------------------------------------------------------------------------------|---------------------------------------------------------------|-------------------------------------------------------------------------|-------|--------------|-----------|-------------------|-------------|-------------|----------|-----|
| C                                                                            | <b>S</b>                                                                                          | ALIDASI DATA SKP REALISI<br>rhatikan secara detail penyusunan | <b>ASI</b><br>realisasi pegawa yang bersangkutan sebelum memutusakan ve |       |              |           |                   |             |             |          |     |
|                                                                              | ALIDASI R                                                                                         | EALISASI 6 BULAN PERTAMA                                      | ĥ                                                                       |       |              |           |                   |             |             |          |     |
|                                                                              | NO                                                                                                | PEGAWAI NEGERI SIPIL YANG DIN                                 | ILAI                                                                    |       |              |           |                   |             |             |          |     |
|                                                                              | 1                                                                                                 | Nama                                                          | I Ketut Deni Gunawan, S.Pd.                                             |       |              |           |                   |             |             |          |     |
|                                                                              | 2                                                                                                 | NIP                                                           | 197911292002121001                                                      |       |              |           |                   |             |             |          |     |
|                                                                              | 3                                                                                                 | Pangkat/Gol.Ruang                                             | Penata Muda Tingkat I / (III/B)                                         |       |              |           |                   |             |             |          |     |
|                                                                              | 4                                                                                                 | Jabatan                                                       | Pengelola Sistem dan Jaringan                                           |       |              |           |                   |             |             |          |     |
|                                                                              | 5                                                                                                 | Unit Kerja                                                    | ndidikan Ganesha                                                        | -     |              |           |                   |             |             |          |     |
|                                                                              |                                                                                                   |                                                               |                                                                         |       | TARG         | ЕТ        | REALIS            | ASI         |             |          |     |
| NO KECIATAN TUGAS JABATAN 1 menyusun rencana pengelolaan sistem dan jaringan |                                                                                                   |                                                               |                                                                         |       | KUANT/OTUPUT | KUAL/MUTU | KUANT/OUTPUT      | KUAL/MUTU   | WAKTU       | BIAYA    | D   |
|                                                                              |                                                                                                   |                                                               |                                                                         |       | 2 dokumen    | 100       | dokumen           | 0           | 6 bln       | •        |     |
| 2                                                                            | 2 menyusun konsep rancangan dan pengembangan sistem informasi dan jaringan di lingkungan UNDIKSHA |                                                               |                                                                         |       | 2 dokumen    | 100       | o dokumen         | 0           | 6 bln       | 1        |     |
| 3                                                                            | menyusun                                                                                          | konsep rancangan dan pengemba                                 | ngan topologi jaringan sistem informasi                                 | 0.000 | 2 dokumen    | 100       | o dokumen         | 0           | 6 bln       | *        | Ì   |
| 4                                                                            | merancanj                                                                                         | g sistem otentifikasi jaringan                                |                                                                         | 0.000 | 2 kegiatan   | 100       | 🕜 kegiatan        | 0           | 6 bln       |          |     |
| 5                                                                            | menyusun                                                                                          | konsep petunjuk penggunaan per                                | angkat sistem informasi dan jaringan                                    | 0.000 | 2 dokumen    | 100       | o dokumen         | 0           | 6 bln       |          |     |
| 6                                                                            | mengoper                                                                                          | asikan sistem otentifikasi jaringan                           |                                                                         | 0.000 | 2 kegiatan   | 100       | 🕜 kegiatan        | 0           | 6 bln       | •        |     |
| 7                                                                            | melakukar                                                                                         | n back up konfigurasi perangkat sis                           | tem informasi dan jaringan                                              | 0.000 | 2 data       | 100       | 🚺 data            | 0           | 6 bln       | •        |     |
| 8                                                                            | merawat d                                                                                         | an memelihara program sistem inf                              | iormasi dan jaringan                                                    | 0.000 | 2 kegiatan   | 100       | 🚺 kegiatan        | 0           | 6 bln       |          |     |
| 9                                                                            | mengelola                                                                                         | perangkat jaringan dan alat pendi                             | ukungnya                                                                | 0.000 | 2 kegiatan   | 100       | 🛛 kegiatan        | 0           | 6 bln       | •        |     |
| 10                                                                           | mengelola                                                                                         | database yang diperoleh dari serv                             | er pusat                                                                | 0.000 | 2 data       | 100       | 🛈 data            | 0           | 6 bln       | •        |     |
| 11                                                                           | mengevalu                                                                                         | uasi pengelolaan sistem informasi o                           | dan jaringan                                                            | 0.000 | 2 kegiatan   | 100       | 🔘 kegiatan        | 0           | 6 bln       |          |     |
| 12                                                                           | 12 melaporkan hasil pelaksanaan tugas kepada atasan sebagai pertanggungjawaban pelaksanaan tugas  |                                                               |                                                                         |       | 2 laporan    | 100       | laporan           | 0           | 6 bln       | ×        |     |
| 13                                                                           | melaksana                                                                                         | ikan tugas kedinasan lain yang dib                            | erikan oleh atasan                                                      | 0.000 | 2            | 100       | 0                 | 0           | 6 bln       | -        |     |
|                                                                              |                                                                                                   |                                                               |                                                                         |       |              |           |                   |             |             |          |     |
| < KE                                                                         | EMBALI                                                                                            |                                                               |                                                                         |       |              | 4         | TOLAK REALISASI I | CINERJA SET | UJUI REALIS | ASI KINE | RJA |

Gambar 29. Konfirmasi Permintaan Validasi SKP Realisasi

- Klik " " untuk melihat detail uraian kegiatan dari masing-masing komponen kinerja
- Klik "SETUJUI REALISASI KINERJA Ø"jika ingin menyetujui dan memvalidasi SKP Realisasi yang diajukan
- Klik " TOLAK REALISASI KINERJA" jika hendak menolak target SKP yang diajukan dengan menyertakan alasan penolakannya.

#### 7.2.3 Memberikan Nilai SKP Realisasi

- Jika SKP Realisasi telah disetuji, maka pejabat penilai wajib memberikan nilai terhadap SKP yang diajukan
- Berikut tampilan list data SKP realisasi yang sudah divalidasi

| 0           |                                                                                                    |                                                                |            |                                |             |                                 |                 |                      |           | yoman Wirya Yasa, S.T   |  |  |
|-------------|----------------------------------------------------------------------------------------------------|----------------------------------------------------------------|------------|--------------------------------|-------------|---------------------------------|-----------------|----------------------|-----------|-------------------------|--|--|
| 2           | PERMI                                                                                                    | NTAAN VALIDASI S                                               | KP PA      | ANEL                           |             |                                 |                 | 8                    | B Home    | Permintaan Validasi SKP |  |  |
| *<br>•      | <ul> <li>VALIDASI REALISASI DAN PENILAIAN REALISASI</li> <li>I. Penanganan akan permintaan validasi hanya dapat dilakukan pada batas waktu penilaian dan permintaan validasi per-tanggal 02 Jan 2018 hingga 31 Des 2018.</li> <li>S. Setelah melakukan "Validasi (Setup)", selanjutnya lakukan "Penilaian Realisasi Kinerja" pegawal.</li> <li>J. Lakukan "Penilaian Perilaku" jika realisasi kinerja telah selesai di nilai sesual batas waktu penilaian perilaku selama 1 tahun kerja pegawal.</li> </ul> |                                                                |            |                                |             |                                 |                 |                      |           |                         |  |  |
| ୭<br>ଜ<br>ଜ | PERM                                                                                                    | INTAAN VALIDASI SKP REALISASI<br>R SKP REALISASI YANG TELAH DI | VILIDASI   | SKP REALISASI TELAH DIVALIDASI | <b>X</b> 54 | KP REALISASI DITOLAK            |                 | DATA PERMINTAAN      | IVALIDASI | i SKP REALISASI 🗹       |  |  |
|             | Show 1                                                                                                    | to • entries                                                   |            |                                |             |                                 |                 | Sear                 | rch:      |                         |  |  |
| G           | NO 11                                                                                                    | NIP                                                            | II NA      | IMA PEGAWAI                    | 11          | PANGKAT/GOLONGAN                | REALISASI BULAN | T STATUS PENILAIAN   | e I       | AKSI                    |  |  |
|             | 1                                                                                                    | 197911292002121001                                             | IK         | letut Deni Gunawan, S.Pd.      |             | Penata Muda Tingkat I / (III/B) | 6 Bulan Pertama | • Realisani helum di | Inflat    |                         |  |  |
| ۹           | NO                                                                                                    | NIP                                                            | NA         | IMA PEGAWAI                    |             | PANGKAT/GOLONGAN                | REALISASI BULAN | STATUS PENILAIAN     | i         | AKSI                    |  |  |
| •<br>•      | Showing                                                                                                    | 1 to 1 of 1 entries (filtered from                             | 2 total er | ntries)                        |             |                                 |                 |                      | Previ     | ous 1 Next              |  |  |
| -           |                                                                                                    |                                                                |            |                                |             |                                 |                 |                      |           |                         |  |  |

Gambar 30. List Data SKP Realisasi Telah Divalidasi

✓ INILAI " untuk memberikan nilai Klik tombol " •

| ) |          |                                                    |                              |                                                                             |                                      |                               |                                |                             |                              |                           |             |               | ? INFO     | rmasi    | 🤱 1 Nyoman           | Wirya Yas  |  |
|---|----------|----------------------------------------------------|------------------------------|-----------------------------------------------------------------------------|--------------------------------------|-------------------------------|--------------------------------|-----------------------------|------------------------------|---------------------------|-------------|---------------|------------|----------|----------------------|------------|--|
|   | PRO      | S                                                  | ES PEN                       | ILAIAN REALISASI SKP                                                        | ANEL.                                |                               |                                |                             |                              |                           |             |               | 🚯 Home     | > Permir | ntaan Validasi SKP 👒 | Proses Pen |  |
|   |          | PI                                                 | NILAIA                       | N REALISASI / CAPAIAN SA                                                    | SARAN KE                             | RJA PI                        | EGAWAI                         |                             |                              |                           |             |               |            |          |                      |            |  |
|   | »1<br>»2 | . 1                                                | akukan "Pen<br>Simpan KUA    | ilaian KUAL/MUTU" Realisasi SKP Pegav<br>L/MUTU" untuk memperoleh perhitung | wai dengan bata:<br>an dan canaian n | s waktu y<br>Palisasi S       | ang telah dite<br>KP perawai s | entukan, den<br>esuai denga | gan rentangar<br>n KUAL/MUTU | 1 1-100.<br>Vang telah di | inputkan.   |               |            |          |                      |            |  |
|   | » 3.     | •                                                  | Ajukan" reali                | isasi kinerja untuk diajukan ke atasan pe                                   | jabat penilai unt                    | uk mend                       | apatkan valio                  | lasi dari pros              | es penilaian y               | ang telah dila            | kukan kepad | a pegawai ya  | ng bersan  | gkutan.  |                      |            |  |
|   |          | DJA                                                | TA REALIS                    | ASI 6 BULAN PERTAMA                                                         |                                      |                               |                                |                             |                              |                           |             |               |            |          |                      |            |  |
|   |          |                                                    | NO                           | PEGAWAI NEGERI SIPIL YANG DINILAI                                           |                                      |                               |                                |                             |                              |                           |             |               |            |          |                      |            |  |
|   |          |                                                    | 1                            | Nama                                                                        | l Ketut Deni                         | Ketut Deni Gunawan, S.Pd.     |                                |                             |                              |                           |             |               |            |          |                      |            |  |
|   |          |                                                    | 2                            | NIP                                                                         | 1979112920                           | 37911292002121001             |                                |                             |                              |                           |             |               |            |          |                      |            |  |
|   |          |                                                    | 3                            | Pangkat/Gol.Ruang                                                           | Penata Mud                           | nata Muda Tingkat I / (III/B) |                                |                             |                              |                           |             |               |            |          |                      |            |  |
|   |          |                                                    | 4                            | Jabatan                                                                     | Pengelola S                          | ngelola Sistem dan Jaringan   |                                |                             |                              |                           |             |               |            |          |                      |            |  |
|   |          |                                                    | 5                            | Unit Kerja                                                                  | UPT Teknol                           | ogi Infori                    | masi dan Kon                   | nunikasi - Un               | iversitas Pend               | idikan Ganesl             | ha -        |               |            |          |                      |            |  |
|   |          |                                                    |                              |                                                                             |                                      |                               |                                | TARGET                      |                              |                           | REALISASI   |               |            |          |                      | NILAI      |  |
| 8 | NO       |                                                    |                              | I. KEGIATAN TUGAS JABATAN                                                   |                                      | AK                            | KUANTITAS                      | SATUAN                      | KUAL/MUTU                    | KUANTITAS                 | SATUAN      | KUAL/MUTU     | WAKTU      | BIAYA    | PENGHITUNGAN         | SKP        |  |
|   | 1        | 1 menyusun rencana pengelolaan sistem dan jaringan |                              |                                                                             |                                      | 0.000                         | 2                              | dokumen                     | 100                          | 1                         | dokumen     | 0             | 6 bln      |          | 0.00                 | 0.00       |  |
|   | 2        |                                                    | menyusun ko<br>dan jaringan  | onsep rancangan dan pengembangan sis<br>di lingkungan UNDIKSHA              | tem informasi                        | 0.000                         | 2                              | dokumen                     | 100                          | 0                         | dokumen     | 0             | 6 bln      | 2        | 0.00                 | 0.00       |  |
|   | 3        |                                                    | menyusun ko<br>sistem inforn | onsep rancangan dan pengembangan top<br>nasi                                | oologi jaringan                      | 0.000                         | 2                              | dokumen                     | 100                          | 0                         | dokumen     | 0             | 6 bln      | •        | 0.00                 | 0.00       |  |
|   | 4        |                                                    | merancangs                   | istem otentifikasi jaringan                                                 |                                      | 0.000                         | 2                              | kegiatan                    | 100                          | 0                         | kegiatan    | 0             | 6 bln      | 20       | 0.00                 | 0.00       |  |
|   | 5        |                                                    | menyusun ko<br>dan jaringan  | onsep petunjuk penggunaan perangkat s                                       | istem informasi                      | 0.000                         | 2                              | dokumen                     | 100                          | 0                         | dokumen     | 0             | 6 bln      | -        | 0.00                 | 0.00       |  |
|   | 6        |                                                    | mengoperasi                  | ikan sistem otentifikasi jaringan                                           |                                      | 0.000                         | 2                              | kegiatan                    | 100                          | 0                         | kegiatan    | 0             | 6 bln      | 2        | 0.00                 | 0.00       |  |
|   | 7        |                                                    | melakukan b<br>Jaringan      | ack up konfigurasi perangkat sistem info                                    | rmasi dan                            | 0.000                         | 2                              | data                        | 100                          | 0                         | data        | 0             | 6 bln      | 1        | 0.00                 | 0.00       |  |
|   | 8        |                                                    | merawat dan                  | i memelihara program sistem informasi c                                     | lan jaringan                         | 0.000                         | 2                              | kegiatan                    | 100                          | 0                         | kegiatan    | 0             | 6 bln      | 20       | 0.00                 | 0.00       |  |
|   | 9        |                                                    | menge <mark>l</mark> ola pe  | erangkat jaringan dan alat pendukungny                                      | а                                    | 0.000                         | 2                              | kegiatan                    | 100                          | 0                         | kegiatan    | 0             | 6 bln      | 2        | 0.00                 | 0.00       |  |
|   | 10       |                                                    | menge <mark>l</mark> ola da  | atabase yang diperoleh dari server pusat                                    |                                      | 0.000                         | 2                              | data                        | 100                          | 0                         | data        | 0             | 6 bln      | 8        | 0.00                 | 0.00       |  |
|   | 11       |                                                    | mengevaluas                  | si pengelolaan sistem informasi dan jarin                                   | gan                                  | 0.000                         | 2                              | kegiatan                    | 100                          | 0                         | kegiatan    | 0             | 6 bln      | 5        | 0.00                 | 0.00       |  |
|   | 12       |                                                    | melaporkan l<br>pertanggung  | hasil pelaksanaan tugas kepada atasan s<br>jawaban pelaksanaan tugas        | ebagai                               | 0.000                         | 2                              | laporan                     | 100                          | 0                         | laporan     | 0             | 6 bln      | 8        | 0.00                 | 0.00       |  |
|   | 13       |                                                    | melaksanaka                  | an tugas kedinasan lain yang diberikan ol                                   | eh atasan                            | 0.000                         | 2                              |                             | 100                          | 0                         |             | 0             | 6 bln      | -        | 0.00                 | 0.00       |  |
|   | < K      | EM                                                 | BALI                         |                                                                             |                                      |                               |                                |                             |                              |                           | в           | SIMPAN REALIS | ASI KUAL/M | υτυ      | AJUKAN REALISASI KI  | NERJA      |  |

# Gambar 31. Form Isian Nilai SKP Realisasi

- Isikan nilai dari masing-masing komponen kegiatan pada textboxt yang telah disediakan •
- Tekan

SIMPAN REALISASI KUAL/MUTU " untuk menyimpan hasil penilaian

🔏," untuk mengajukan hasil penilaian ke atasan pejabat AJUKAN REALISASI KINERJA Tekan' • penilai

#### 8 PENILAIAN PERILAKU PEGAWAI

#### 8.1 Menampilkan Proses Penilaian

Petunjuk untuk menampilkan proses penilaian adalah sebagai berikut:

• Klik menu " <sup>O</sup> Perilaku Pegawai ", selanjutnya klik submenu " <sup>O</sup> Proses Penilaian

"kemudian akan muncul tampilan seperti berikut ini.

|                                          | 2        | 2        | i INFO<br>Total 4 Orang I     | Pegawai harus dinilai pada t          | tal<br>at p | <b>hun 2018</b><br>enilai dari negawai yang hersar | oku      | tan                                    |                        |
|------------------------------------------|----------|----------|-------------------------------|---------------------------------------|-------------|----------------------------------------------------|----------|----------------------------------------|------------------------|
|                                          | 18       |          | The Street of House           | ang nalos anna os sacana i pijas      | ar P        |                                                    | <b>B</b> |                                        |                        |
| # Dashboard                              |          | (6 Bular | n) [Januari-Juni              |                                       |             |                                                    | ٦        | Filter Nilai Perilaku 🔻                | C Reset Filtering Data |
| 👤 Profil                                 | 8        |          |                               |                                       |             |                                                    | -        |                                        |                        |
|                                          |          | 🖸 DATA   | PERILAKU PEGAWAI (LDEI        | FAULT DATA PENILAIAN YANG DITAMPILKAN | ADA         | ALAH 12 BULAN (1 TAHUN)                            |          |                                        | 0                      |
| 💠 SKP Pegawal                            | <u>«</u> | Show 1   | 0 • entries                   |                                       |             |                                                    |          | Search:                                |                        |
| D Riwayat SKP                            |          | NO II    | NIP                           | I NAMA I                              | 11          | PANGKAT/GOLONGAN                                   | 11       | UNIT KERJA                             | AKSI                   |
| 📔 Unggah Berkas SKP                      |          | 1        | 198108032006041002            | ida Komang Widhiarjaya, S.T.          |             | Penata Muda Tingkat I (III/B)                      |          | UPT Teknologi Informasi dan Komunikasi | DALAM PROSES           |
| Referensi Komponen SKP                   |          | 2        | 198106122002121003            | I Ketut Parwata, S.Kom.               |             | Penata Muda Tingkat I (III/B)                      |          | UPT Teknologi Informasi dan Komunikasi | DALAM PROSES           |
|                                          |          | 3        | 198101122002121001            | Made Agus Januharsa, S.Kom.           |             | Penata Muda Tingkat I (III/B)                      |          | UPT Teknologi Informasi dan Komunikasi | DALAM PROSES           |
| 🕑 Penilaian SKP Pegawai                  | <        | 4        | 197911292002121001            | I Ketut Deni Gunawan, S.Pd.           |             | Penata Muda Tingkat I (III/B)                      |          | UPT Teknologi Informasi dan Komunikasi | CP NILAI PERILAKU      |
| Perilaku Pegawai                         | *        | NO       | NIP                           | NAMA                                  |             | PANGKAT/GOLONGAN                                   |          | UNIT KERJA                             | AKSI                   |
| Proses Penilaian     Permintaan Validasi |          | Showing  | 1 to 4 of 4 entries (filtered | from 768 total entries)               |             |                                                    |          |                                        | Previous 1 Next        |

Gambar 32. List Data Pegawai Yang Akan Dinilai

- Pilihlah jangka waktu penilaian yang akan ditampilkan dengan menekan tombol "•"""
- Pilihlah jenis prilaku yang akan ditampilkan dengan menekan tombol "**•**"
- Tekan tombol "<sup>CReset Filtering Data</sup>" untuk mereset data yang telah difilter
- Tanda " ZDALAM PROSES " menandakan prilaku pegawai sedang dalam proses penyusunan SKP.

|                             |                                                 |                                          |                 |                             | <b>1</b> INFORMASI | 🤱 1 Nyoman Wirya Y         |
|-----------------------------|-------------------------------------------------|------------------------------------------|-----------------|-----------------------------|--------------------|----------------------------|
| I Nyoman Wirya Yasa, S.T    | PERILAKU PEGAWAI PANEL                          |                                          |                 |                             | 🏚 Home             | > Proses Penilaian > Nilai |
| Cari Q                      | i INFO<br>NILAI PERILAKU PEGAWAI                |                                          |                 |                             |                    |                            |
|                             | Silakan lakukan penilaian perilaku j            | pegawai berdasarkan unsur yang telah di: | sediakan sebeli | ım batas waktu yang telah ( | ditentukan         |                            |
| # Dashboard                 | 🗹 NILAI PERILAKU PEGAWAI   🔘 PEMILAIAN PERILAKU | G RULAN                                  |                 |                             |                    | < KE                       |
| 1 Profil                    | LKetut Deni Gunawan, S.Pd                       |                                          |                 |                             |                    |                            |
|                             | Thetut Deni Gunawan, S.Fu.                      |                                          |                 |                             |                    |                            |
| 💠 SKP Pegawai 🛛 🗸           | UNSUR YANG DINILAI                              |                                          |                 |                             |                    | JUL                        |
| D Riwayat SKP               | A. SASARAN KERJA PEGAWAI (SKP)                  | 53.18                                    |                 | x 60%                       | 31.91              |                            |
| Unggah Berkas SKP           | B. PERILAKU KERJA                               |                                          | _               |                             |                    |                            |
| Referensi Komponen SKP      | 1. Orientasi Pelayanan                          | 80                                       | я.              | (Baik)                      |                    |                            |
|                             | 2. Integritas                                   | 80                                       | _               | (Paib)                      |                    |                            |
| 🖸 Penilaian SKP Pegawai 🔇   |                                                 | 00                                       | -               | (bain)                      |                    |                            |
| 🕑 Perilaku Pegawai <        | 3. Komitmen                                     | 80                                       |                 | (Baik)                      | 2445               |                            |
|                             | 4. Disiplin                                     | 78                                       |                 | (Baik)                      |                    |                            |
| Q Monitoring Pegawai <      |                                                 |                                          |                 | County                      |                    |                            |
|                             | 5. Kerjasama                                    | Kerjasama                                | R               | Rentang Status              |                    |                            |
| O Data Absensi              | 6. Kepemimpinan                                 | Kensminninan                             |                 | Dostang Status              |                    |                            |
| + Tambah Kegiatan           |                                                 | Repetitingularia                         | -               | Remang Status               |                    |                            |
| 🖀 Data Kegiatan Pegawai 🛛 < | 7. Jumlah                                       | 318                                      |                 |                             |                    |                            |
| A Peringatan/Komplain       | 8. Nilai rata – rata                            | 62.60                                    |                 | (Culture)                   |                    |                            |
| 🛱 Rekapitulasi 🛛 🕹          |                                                 | 63.00                                    |                 | (сакар)                     |                    |                            |
|                             | 9. Nilai Perilaku Kerja                         | 63.60                                    |                 | x 40%                       | 25.44              |                            |
| 🕐 Keluar                    |                                                 |                                          |                 |                             |                    |                            |
|                             |                                                 | NILAI PRESTASI KERJA                     |                 | 57.35                       |                    | (SEDANG                    |
|                             |                                                 |                                          |                 |                             |                    |                            |
|                             |                                                 |                                          |                 | El Simpan Penil             | Ajukan             | rentalan ke Atasan 🛛 👎     |

Gambar 33. Form Isian Nilai Prilaku Pegawai

- Isikan nilai pada textbox yang telah disediakan (skala 1-100)
- Tekan " E Simpan Penilaian " untuk menyimpan data
- Tekan "Ajukan Penilaian ke Atasan *n*" untuk mengirim hasil penilain ke atasan pejabat penilai

#### 9 MONITORING PEGAWAI

#### 9.1 Menampilkan Daftar Data Pegawai

Petunjuk untuk menampilkan daftar data pegawai adalah sebagai berikut :

• Klik menu " Perilaku Pegawai", selanjutnya klik submenu " O Daftar Data Pegawai

"kemudian akan muncul tampilan seperti berikut ini.

|                                                             |           |                                                            |                                      |                               |                  | <u> </u>                        | INFORMASI | 🤱 Nyoman Mudana, S.Sos  |
|-------------------------------------------------------------|-----------|------------------------------------------------------------|--------------------------------------|-------------------------------|------------------|---------------------------------|-----------|-------------------------|
| Nyoman Mudana, S.Sos                                        | PEGAW     | AI PANEL                                                   |                                      |                               |                  |                                 |           | 🍘 Home 🐇 Daftar Pegawai |
| CarlQ                                                       | 22        | INFO     DAFTAR DATA PEGAW     Daftar data Pegawai merupak | Al<br>an daftar pesawai yang telah m | elakukan validasi dala dan me | erupakan bawahan | pesawai yang bersanakutan.      |           |                         |
| NAVIGASLUTANA                                               |           |                                                            |                                      |                               |                  |                                 |           |                         |
| A Dashboard                                                 | 🚨 DATA PE | EGAWAI                                                     |                                      |                               |                  |                                 |           | c                       |
| 1 Profil                                                    | Show 25   | ✓ entries                                                  |                                      |                               |                  |                                 | Search:   |                         |
| Data SKP Pegawai                                            | NO        | 17 NIP/NIR                                                 | 11 NAMA                              |                               | .it              | JABATAN (FUNG, STRUK)           |           | 11 AKSI                 |
| SKP Pegawai 🤇                                               | 0         | 198106122002121003                                         | I Ketut Pa                           | rwata, S.Kom.                 |                  | O Pengelola Sistem dan Jaringan |           | 1 •                     |
| <ul> <li>Riwayat SKP</li> <li>Linemah Berker SKP</li> </ul> | •         | 198102192002121002                                         | Nyoman 1                             | Yudiana, S.Pd.                |                  | O Pengelola Laman               |           | 1                       |
| Penilai                                                     | • 3       | 3 198101122002121001                                       | Made Agu                             | is Januharsa, S.Kom.          |                  | O Pengelola Sistem dan Jaringan |           |                         |
| 🖸 Penilaian SKP Pegawai 🧹                                   | •         | 4 198103092008011004                                       | I Gusti Ng                           | urah Bang Hartawan            |                  | O Pengelola Laman               |           | 1                       |
| Perilaku Pegawal K                                          | 0 1       | 5 197406202000121001                                       | Ketut Dar                            | mayasa                        |                  | O Pengelola Data Registrasi     |           |                         |
| Q Monitoring Pegawai ~                                      | 0         | 5 197912152006042001                                       | Luh Rini M                           | latarini, S.E.                |                  | O<br>O Kepala Sub Bagian        |           | 1                       |
| O Daftar Data Pegawai<br>O Permohonan Validasi              | 0 1       | 7 197502052006042002                                       | Putu Vera                            | Tjahya Aryani, S.E.           |                  | O<br>O Kepala Sub Bagian        |           | 1                       |

Gambar 34. Data Pegawai

- Tekan tombol "<sup>()</sup>" untuk menampilkan unit kerja dari pegawai yang bersangkutan
- Tekan tombol "<sup>2</sup>" untuk menampilkan data pegawai lebih detail. Selanjutnya akan muncul tampilan seperti dibawah ini

# L DETAIL DATA Pegawai

| NIP/NIR                        | NIP Lama  | NO Karpeg                                              | ΝΟ ΚΤΡ                              |
|--------------------------------|-----------|--------------------------------------------------------|-------------------------------------|
| 198106122002121003             | 132299441 | L. 066007                                              |                                     |
| Nama                           |           | Tempat Lahir                                           | Tanggal Lahir                       |
| I Ketut Parwata, S.Kom.        |           | Tabanan                                                | 1981-06-12                          |
| Email                          |           | ЈК                                                     | НР                                  |
| ketut.parwata@undiksha.ac.id   |           | Laki-laki                                              |                                     |
| Unit Kerja                     |           | Status Pegawai                                         | Status Sekarang                     |
| UPT Teknologi Informasi dan Ko | omunikasi | PNS                                                    | Aktif                               |
| Jabatan Fungsional             |           | Jabatan Struktural                                     |                                     |
| Pengelola Sistem dan Jaringan  |           |                                                        |                                     |
| Golongan                       |           | Pangkat                                                |                                     |
| III/B                          |           | Penata Muda Tingkat I                                  |                                     |
| Alamat                         |           | INFO                                                   |                                     |
|                                |           | PERUBAHAN/KES/                                         | ALAHAN DATA                         |
|                                |           | Jika terdapat data pegawai                             | i yang tidak valid maka perubahan   |
|                                |           | hanya dapat di lakukan pa<br>sebagai pusat data pegawa | da sistem "Pegawai Undiksha"<br>ii. |
|                                | .:        |                                                        |                                     |
|                                |           |                                                        |                                     |
|                                |           |                                                        | 🗶 Tutup                             |
| F040044000004405               |           |                                                        |                                     |

Gambar 35. Detail Data Pegawai

• Tekan tombol "**\***Tutup" untuk kembali ke halaman sebelumnya

• Tekan tombol "<sup>•</sup>" untuk menampilkan unit kerja dari pegawai yang bersangkutan, selanjutnya akan muncul tampilan seperti dibawah ini.

|                                            | <b>≡</b>                                                                                                    | INFORMASI          | 🤱 Nyoman Mudana, S.Soa             |
|--------------------------------------------|----------------------------------------------------------------------------------------------------|--------------------|------------------------------------|
| Nyoman Mudana, S.Sos<br>196808241990031001 | AKTIVITAS PEGAWAI                                                                                                    | 😆 Home -           | Daftar Pegawai — Aktivitas Pegawai |
| Carl Q                                     | I Ketut Parwata, S.Kom.<br>STATUS : PNS   Aktif<br>GOLONGAN : IIII B Panata Nuda Tinekat I.<br>UNIT KERIA : O UPT Teknologi informasi dan Komunikasi O Universitas Pendidikan | Ganesha <b>O</b>   |                                    |
| # Dashboard                                |                                                                                                    |                    |                                    |
| 👤 Profil                                   | 🗖 DAFTARKEGUTAN 🕼 BELUM DIKERJAWAN 🖞 DINAM PROSES 🕼 TEKSELESJAWAN 👹 ABSEKSI KEHADIRAN 🕍 STATISTIK KERJA 🏷 RIWART KEGATAN                                                      |                    | c                                  |
| Data SP Pegawai                            | 📡 Daftar kegiatan didapatkan melalui proses pembuatan SKP yang telah disusun sebelumnya dan telah di setujui oleh pojabat dan atasan pejabat penilai.                         |                    |                                    |
| 💠 SKP Pegawai 🤇 🤇                          | Show 25 🗸 entries                                                                                                    | Search             | · []                               |
| ට Rowayat SKP                              | NO 11 URMAN TUGAS                                                                                                    | TARGET / REALISAS  | TOTAL PENGISIAN                    |
| 🔓 Unggah Berkas SKP                        | No matching records found                                                                                                    |                    |                                    |
| Fromi                                      | NO URAIAN TUGAS                                                                                                    | TANGET / REALISASI | TOTAL PENGISIAN                    |
| 🕼 Penilaian SKP Pegawai 🧹                  | Showing 0 to 0 of 0 entries (Filtered from 11 total entries)                                                                                                    |                    | Previous Next                      |
| 🗳 Perilaku Pegawai 🤇                       |                                                                                                    |                    |                                    |

Gambar 36. Unit Kerja Pegawai

#### 10 DATA ABSENSI

Dalam tahap pengembangan

# 11 TAMBAH KEGIATAN

#### 11.1 Menambah Kegiatan

Fitur ini sama dengan petunjuk/cara mencatat capaian sasaran kerja, dapat dilihat pada point

3.2.1 pada modul ini

#### 12 DATA KEGIATAN PEGAWAI

Fitur ini merupakan rangkuman dari uraian pekerjaan dari masing-masing komponen pekerjaan SKP Realisasi

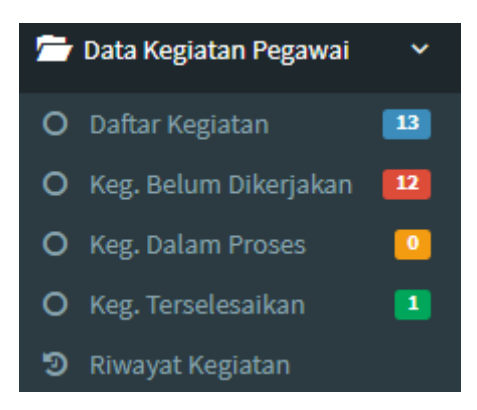

Gambar 37. Rangkuman Kegiatan Pegawai

#### 13 PERINGATAN/KOMPLAIN

#### 13.1 Menampilkan Peringatan/Komplain

| Pilih menu           | « ▲ Peringatan/Komplain ", U                                                                                  | ntuk melihat tampilar                                  | ı daftar riwayat kegi | iatan.                   |
|----------------------|----------------------------------------------------------------------------------------------------|--------------------------------------------------------|-----------------------|--------------------------|
|                      | =                                                                                                    |                                                        | O INFORMASI           | Nyoman Mudana, S.Sos     |
| Nyoman Mudana, S.Sos | PERINGATAN DAN KOMPLAIN PANEL                                                                                 |                                                        | 🚳 Home – Peringatan   | dan Komplain — Pekerjaan |
| Carl Q               | Lauro<br>DAFTAR DATA PERINGATAN DAN KOMPLAIN<br>Pegawai akan menerima peringatan ataupun komplain dari atauan | tarhadap pekekrjaan yang belum samasekali di kerjakan. |                       |                          |
| 🕷 Dashboard          | 👗 DATA PERINGATAN DAN KOMPLAIN                                                                                |                                                        |                       | 0                        |
| L Profil             | Show 10 v entries                                                                                             |                                                        | Search;               |                          |
| Data SAP Pegawai     | NO 11 KEGIATAN 11 KETERANGAN KOMPLA                                                                           |                                                        | WAKTU KOMPLAIN        | 11 AKSI                  |
| ♦ SKP Pegawai <      |                                                                                                    | No data available in table.                            |                       |                          |
| D Rowayat SKP        | NO KEGIATAN KETERANGAN KOMPLA                                                                                 | (                                                      | WAKTU KOMPLAIN        | AKSI                     |
| 🔓 Unggah Berkas SKP  | Showing 0 to 0 of 0 entries                                                                                   |                                                        |                       | Previous Next            |

Gambar 38. Halaman Peringatan/Komplain

#### **14 REKAPITULASI**

#### 14.1 Mencetak Laporan SKP

Petunjuk untuk menampilkan laporan pegawai adalah sebagai berikut:

- Klik menu " 🖻 Rekapitulasi ", selanjutnya akan muncul beberapa sub menu.
- Pilih sub menu "<sup>O</sup> Laporan SKP"", untuk melihat tampilan laporan SKP. Selanjutnya akan muncul tampilan seperti gambar di bawah.
- Pilihlah periode SKP yang akan dicetak dengan menekan tombol "•" pada bagian yang di tandai kotak merah pada gambar di atas. Maka akan tampil SKP yang ingin dicetak.

|                                            |                                                  |                       |                                 | INFORMASI         | 🐰 Nyoman Mudana, S.Sos |  |
|--------------------------------------------|--------------------------------------------------|-----------------------|---------------------------------|-------------------|------------------------|--|
| Nyoman Mudana, S.Sos<br>190308241990031001 | LAPORAN PANEL                                    | 🚳 Home = Laporan = Si |                                 |                   |                        |  |
| curi Q                                     | – Cetak Periode Data SKP Pegawai –               |                       |                                 |                   |                        |  |
| INVIGACI OTAMA                             | E LAPORAN SKP PEGAWA                             |                       |                                 |                   |                        |  |
| <ul> <li>Dashboard</li> </ul>              |                                                  |                       |                                 |                   | ø                      |  |
| Profil                                     | Show 10 v entries                                | Searc                 | Search:                         |                   |                        |  |
|                                            | NO IT PANGKAT/GOL.RUANG                          | IT JABATAN            | 11 UNIT KERJA                   | IT PERIODE SKP    | LT AKSI                |  |
| SKP Pegawai (                              | 1 O Pembina Tingkat I/ (IV/                      | B) O Kepala Bagian    | O Bagian Akademik dan Statistik | @ 2018   12 Bulan | СЕТАК   Ж              |  |
| D Riwayat SKP                              | NO PANGKAT/GOL.RJANG                             | JABATAN               | UNIT KERJA                      | PERIODE SKP       | AKSI                   |  |
| 🔓 Unggah Berkas SKP                        |                                                  |                       | 100000000000000                 |                   |                        |  |
| Pendal                                     | Showing I to 1 of 1 entries (filtered from 768 t |                       | Previous 1 Next                 |                   |                        |  |

Gambar 39. Mencetak Laporan SKP

• Tekan tombol "CETAK ] \* ", untuk mencetak SKP

#### 14.2 Menampilkan Laporan Aktivitas

- Pilih sub menu " O Laporan Aktivitas ", untuk menampilkan laporan aktivitas pegawai. Selanjutnya akan muncul tampilan seperti gambar di bawah.
- Pilihlah tahun laporan aktivitas yang akan dicetak dengan menekan tombol "•" pada bagian yang di tandai kotak merah pada gambar di atas. Maka akan tampil laporan aktivitas yang akan dicetak.

|                             |                                                                                           |       | 0         | INFORMASI       | l Ketut De | eni Gunawan, S.Pd.  |  |  |  |
|-----------------------------|-------------------------------------------------------------------------------------------|-------|-----------|-----------------|------------|---------------------|--|--|--|
| I Ketut Deni Gunawan, S.Po  | LAPORAN AKTIVITAS PANEL                                                                   |       |           |                 | 🚯 Home -   | Laporan – Aktivitas |  |  |  |
| Cari Q                      | 2018                                                                                      |       |           |                 |            | •                   |  |  |  |
| NUMIGASI UTAMA              | IEE AKTINITAS KEGIATAN                                                                    |       |           |                 |            | Ø                   |  |  |  |
| 4 Dashboard                 | CETAK AKTIVITAS I 🖨                                                                       |       |           |                 |            |                     |  |  |  |
| L Profil                    |                                                                                           |       |           |                 |            |                     |  |  |  |
| Data SIP Pegawai            | Show 25 • entries                                                                         |       | Search:   |                 |            |                     |  |  |  |
| 💠 SKP Pegawai 🔹 🤇           | NO 👔 URAIAN TUGAS                                                                         | TARGE | REALISASI | TOTAL PENGISIAN | IT AK      | 51                  |  |  |  |
| D Riwayat SKP               | 1 melaksanakan tugas kedinasan lain yang diberikan oleh atasan                            |       | 4/0       | 0               | E          | LIHAT DETAIL        |  |  |  |
| Unggah Berkas SKP           | 2 melaporkan hasil pelaksanaan tugas kepada atasan sebagai pertanggungjawaban pelaksanaan |       | 4/0       | •               |            | LIHAT DETAIL        |  |  |  |
| Oeta Aktivitas Pegawai      | tugas                                                                                     |       |           |                 |            |                     |  |  |  |
| 🕙 Data Absensi              | 3 mengevaluasi pengelolaan sistem informasi dan jaringan                                  |       | 6/0       | 0               |            | LIHAT DETAIL        |  |  |  |
| 🕂 Tambah Keglatan           | 4 mengelola database yang diperoleh dari server pusat                                     |       | 6/0       | •               |            | LIHAT DETAIL        |  |  |  |
| 😤 Data Kaslatas Desausi 🦷 🤇 | E manual all a name all at last and all at a state and do name a                          |       | . 10      | -               |            |                     |  |  |  |

Gambar 40. Laporan Aktivitas

• Tekan tombol " DATA BELUM TERSEDIA UNTUK DI CETAK ] ", untuk mencetak SKP

#### 15 KELUAR

Petunjuk untuk keluar dari sistem adalah sebagai berikut:

• Tekan tombol "<sup>(U)</sup>" yang ada di menu kiri maka pengguna akan secara otomatis keluar dari system Monitoring UNDIKSHA.

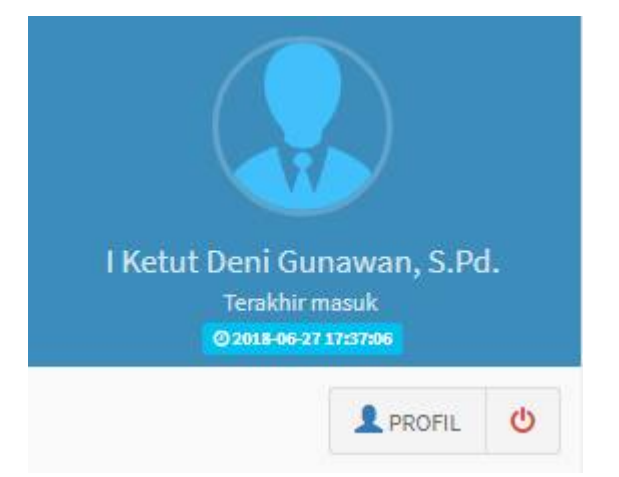

Gambar 41. Logout Sistem

#### 16 KRITIK DAN SARAN

Kami sangat mengharapkan adanya kritik dan saran dari para pengguna sistem ataupun para pembaca panduan ini. Guna untuk meningkatkan kualitas layanan kami kepada para pengguna. Jika ada kritik dan saran yang hendak disampaikan harap menghubungi bagian Helpdesk kami secara online di alamat <u>https://upttik.undiksha.ac.id/helpdesk/</u>